# Modulador DVB-T Full HD DVB-T Full HD Modulator Modulateur DVB-T Full HD Modulatore DVB-T Full HD

# MV7480

333

MANUAL DE USUARIO MANUEL D'UTILISTAION MANUALE D'USO USER MANUAL

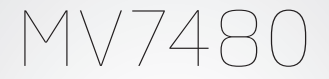

# Modulador DVB-T Full HD

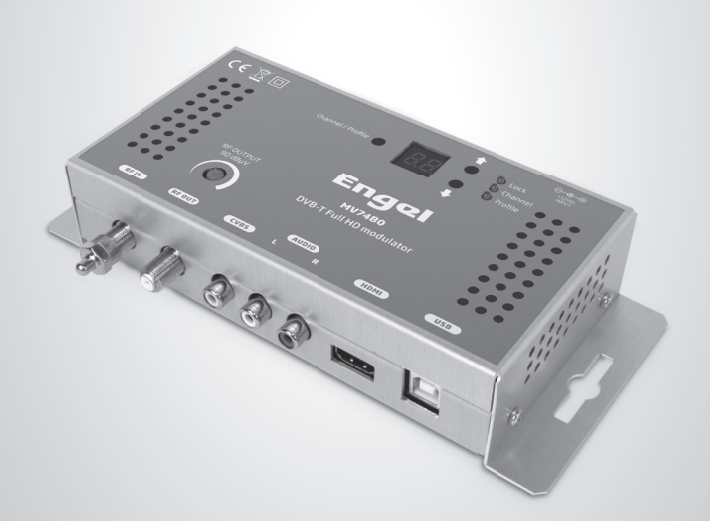

## ESPAÑOL

Las pantallas pueden diferir de la versión final del producto

## 1- INFORMACIÓN DE SEGURIDAD IMPORTANTE

#### LEA LAS SIGUIENTES ADVERTENCIAS ANTES DE USAR SU DISPOSITIVO

#### ADVERTENCIA

Las siguientes precauciones de seguridad deben seguirse para evitar riesgo de incendio o descarga eléctrica. Precauciones de seguridad incluyen, pero no se limitan a lo siguiente:

#### Fuente de alimentación / cable de red

 Utilice la unidad solamente dentro del rango de tensión definido en su caso por el fabricante.

• Comprobar de vez en cuando el conector de alimentación y eliminar la suciedad o el polvo que se haya acumulado.

· Utilice sólo el cable de alimentación que viene con su unidad.

• No haga funcionar la unidad o enchufe el cable de alimentación si está rota, dividida, o dañado de alguna manera.

No coloque el cable de red al lado de aparatos de calefacción. No tire de él, no coloque objetos pesados sobre él o lo dañe de alguna manera. Mantenga fuera del alcance de los niños.

• Asegúrese de que el dispositivo está conectado en una toma de tierra adecuada. Insuficiente conexión a tierra puede causar la electrocución.

 Desconecte siempre cuidadosamente todos los enchufes tirando del enchufe y no del cable. Asegúrese de que el interruptor de alimentación de la unidad esté apagado antes de retirar el cable de una toma de corriente.

 Desconecte el cable de alimentación cuando la unidad no está en uso durante largos períodos de tiempo o durante las tormentas.

 No conecte la unidad a una toma de corriente multiple para evitar el sobrecalentamiento del enchufe.

#### Desmontaje

• Esta unidad contiene partes que no pueden ser reparadas por el usuario. No desmonte ni intente repararlo, ya que esto anulará todas las garantías. Por favor, póngase en contacto con el fabricante si tiene algún problema con la unidad.

#### Agua/Humedad

• No guarde la unidad en un lugar húmedo o cerca del agua.

• No enchufe / desenchufe la unidad con las manos mojadas.

### Fuego

• No coloque nunca una vela u otra fuente de fuego en la unidad, ya que podría caerse y provocar un incendio.

 Si el cable de alimentación o el conector de alimentación están dañados o destruidos, o si se produce una pérdida repentina de la imagen durante la operación, o si nota un olor extraño o hay humo, apague inmediatamente la unidad, desconecte el cable de alimentación y contacte con el departamento de asistencia técnica del fabricante.

## Instalación/Almacenaje

• Esta unidad contiene piezas electrónicas de alta precisión. Para garantizar un rendimiento óptimo y evitar daños, no almacenar en cualquier lugar donde pueda acumular la suciedad, conducto, pelusa, etc. No lo exponga al calor o frío extremos (por ejemplo, la luz solar directa, cerca de un calefactor o en el coche durante el día). Coloque la unidad en un lugar seguro para evitar caídas.

• Antes de mover la unidad, desconecte todos los cables primero.

• Al instalar la unidad, asegúrese de que haya una salida de fácil acceso. En caso de mal funcionamiento, apague la unidad y desconecte el cable de alimentación. Cuando la unidad no esté en uso durante un largo período de tiempo, asegúrese de que el cable de red está desconectado.

#### Conectividad

 Antes de conectar la unidad a otros dispositivos, siempre apague y desenchufe todos los dispositivos.

#### Mantenimiento

 No derrame líquidos sobre la unidad. No utilice diluyentes o líquido volátil para limpiar la unidad. En su lugar, utilice un paño ligeramente húmedo y suave, y deje que la unidad se seque por completo antes de usar de nuevo.

#### Manipulación

• No meter el dedo en las aberturas de la unidad.

 Nunca ponga papel, piezas de metal u otros objetos en las aberturas. Si usted sospecha que hay partes extrañas en su unidad, apáguela y desenchufe el cable de red.
 Póngase en contacto con el departamento de asistencia técnica del fabricante.

• No pise o coloque objetos pesados en la parte superior de la unidad. Para evitar daños en el hardware, manejar todos los botones, conectores e interruptores con suavidad.

## 2. INTRODUCCIÓN

Felicidades por la compra del MV7480. Ahora es dueño de un modulador DVB-T HD de gran calidad. Para sacar el máximo provecho de su compra, por favor tómese el tiempo necesario para leer cuidadosamente este manual.

## **3. INSTRUCCIONES**

## **3.1 DESCRIPCIÓN**

El MV7480 es un modulador de alta calidad DVB-T, que acepta señal HDMI o audio estéreo analógico / CVBS y la convierte en un canal RF DVB-T en su salida. La imagen excelente (Full HD 1920 \* 1080-30p) y la calidad de modulación (MER ~ 35dB) convierte al MV7480 en la solución ideal para la distribución de señales HD o TV analógica procedentes de por ejemplo un reproductor de DVD, STB o una cámara en una red de televisión por cable utilizando la tecnología DVB-T.

El usuario tiene la capacidad de controlar el dispositivo, ya sea usando la interfaz SSD integrada (Seven Segment Display) y el teclado para una instalación rápida o utilizando la interfaz USB con el software apropiado que acompaña al MV7480 para la programación avanzada.

Por último, la caja metálica del MV7480 proporciona protección electromagnética excelente, así como una gran disipación de temperatura y rigidez.

## **3.2 CARACTERÍSTICAS**

- · Alta calidad y rendimiento
- · Entradas CVBS y HDMI (con modo de fuente redundante)
- Espectro RF muy limpio
- Valor MER ~ 35dB
- · Frecuencias salida RF: 174... 862MHz
- Tasa de bits del codificador H.264 HD: 1-19Mbps
- Soporte HDCP (ON/OFF seleccionable)
- · Interfaz de usuario muy agradable para una instalación rápida
- Interfaz USB para la programación avanzada
- Fuente de alimentación externa

## 3.2.1 Funciones de restauración automática y vigilancia

Durante el funcionamiento normal de la MV7480, la CPU principal supervisa todas las partes internas con el fin de asegurar que el dispositivo funciona normalmente. En caso de un error interno o fallo de módulo, el MV7480 inicia de inmediato el procedimiento de recuperación al reiniciar el módulo apropiado o el dispositivo. Por último, los temporizadores de vigilancia garantizan que el dispositivo se reiniciará en caso de fallo de la CPU.

#### 3.2.2 Mecanismo de Bloqueo de Botones

El MV7480 bloqueará la funcionalidad de los botones después de un minuto de tiempo de inactividad para evitar de ser pulsados accidentalmente. Dos puntos rojos en el SSD notifican al usuario que la interfaz de botones está bloqueada. Para desbloquearlo, el usuario debe pulsar simultáneamente los botones ARRIBA + ABAJO durante 5 segundos.

#### 3.2.3 Input redundant source mode

Cuando el MV7480 detecta una fuente válida de entrada (por ejemplo desde la entrada HDMI), marcará de esta fuente como su fuente primaria. En caso de un fallo de la fuente principal, el MV7480 cambiará automáticamente a la fuente secundaria que en nuestro caso es la entrada CVBS.

#### 3.2.4 Interfaz USB para la programación avanzada

El MV7480 proporciona una interfaz USB con el software apropiado para la programación avanzada. Para obtener más información, por favor lea el Apéndice A.

#### DIAGRAMA DE BLOQUES

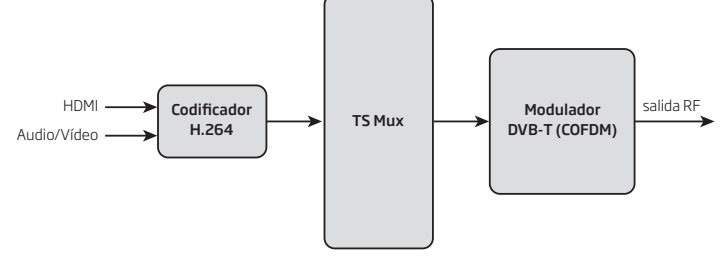

#### PANEL FRONTAL

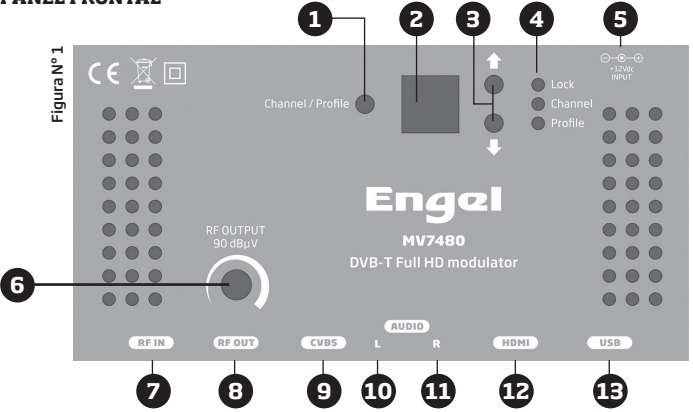

- 1. Botón de Canal o selección de Perfil
- 2. Display de Sete Segmentos
- 3. Botones ARRIBA / ABAJO
- 4. Indicadores LED
- 5. Entrada+12V/2A VDC
- 6. Atenuador de salida RF 20dB
- 7. Entrada RF loop-through
- 8. Salida principal RF
- 9. Entrada CVBS
- 10. Entrada del canal de audio izquierdo
- 11. Entrada del canal de audio derecho
- 12. Entrada HDMI
- 13. Entrada USB

## **3.3 INSTALACIÓN**

El MV7480 se puede programar con una de las siguientes maneras:

- Desde la pantalla del panel frontal
- Desde la interfaz USB

## 3.3.1 Instalación utilizando la pantalla del panel frontal

El usuario puede instalar varios MV7480s muy rápida y fácilmente mediante la SSD + los botones del panel frontal del dispositivo, siguiendo los pasos a continuación:

## Paso 1

Encienda el MV7480 conectando la fuente de alimentación externa. El MV7480 necesitará de 20 a 30 segundos para inicializarse. El SSD (Display de Sete Segmentos - N° 2 de la Figura N° 1) muestra el estado de inicialización.

### Paso 2

Elija "Modo de Canal" pulsando el botón "Channel/Profile" (N° 1 de la Figura N° 1) y el led "Channel" se iluminará.

## Paso 3

Ajuste la potencia de salida utilizando el atenuador de salida RF 20 dB.

## Paso 4

Elija "Modo de Perfil" pulsando el botón "Channel/Profile" (Nº 1 de la Figura Nº 1) y el led "Profile" se iluminará.

## Cómo Funcionan los Perfiles

En una instalación, todos los moduladores (o Mux en general) necesitan tener diferentes valores de los siguientes campos para evitar conflictos en el escaneo automatizado de los aparatos de TV:

Nombre del Programa ID de Servicio TS ID Por esa razón, el usuario siempre debe seleccionar un número de perfil diferente en cada modulador empezando por el número 1.

Por ejemplo: Digamos que queremos instalar tres moduladores en una red CATV. En el paso 4 vamos a elegir:

- Perfil **1** para el primer modulador
  - Significado: Nombre del programa = DTV  $\mathbf{1}$
  - Significado: Servicio ID = **1**
  - Significado: TS ID = 221**0**
- Perfil **2** para el segundo modulador
  - Significado: Nombre del programa = DTV **2**
  - Significado: Servicio ID = 2
  - Significado: TS ID = 221**1**
- Perfil **3** para el tercer modulador
  - Significado: Nombre del programa = DTV **3**
  - Significado: Servicio ID = **3**
  - Significado: TS ID = 221**2**

Como resultado, todos los moduladores anteriores tienen diferentes valores en los campos anteriores.

## Advertencia!!!

• Cada vez que elegimos un número de perfil diferente, el MV7480 aplicará un reset completo a sí mismo que tendrá una duración de 20-30 segundos.

• Utilizando la interfaz USB se pueden agregar valores personalizados a los campos anteriores.

• El "LED HDMI" indica el estado de bloqueo de la entrada HDMI.

## 3.3.2 Instalación utilizando la interfaz USB

El MV7480 proporciona una interfaz USB con el software apropiado para la programación avanzada. Para obtener más información, por favor lea el Apéndice A.

## Conmutación Modo HDCP ON/OFF

Presionar la tecla Channel/Profile durante 5 segundos. El LED parpadeará y el modulador conmutará alternativamente entre HDCP ON/OFF

**Nota:** HDCP es un protocolo de seguridad utilizado por muchos dispositivos (receptores sobretodo) mediante el cual se previene la retransmisión vía HDMI del contenido digital. Mayoritariamente, **y salvo excepciones**, los receptores de operadores precisan HDCP ON mientras que muchos reproductores, sobre todo los reproductores Blu-ray, necesitan HDCP OFF para funcionar

## 4. ESPECIFICACIONES TÉCNICAS

| Entrada                |                                                      |
|------------------------|------------------------------------------------------|
| Tipo:                  | 1 x HDMI & 1 x CVBS                                  |
| Conector:              | 1 x HDMI & 1 x RCA - Hembra (Blanco, Rojo, Amarillo) |
| Codificación de vídeo: | MPEG-4 AVC/H.264                                     |
| Perfil:                | High profile 4.0                                     |
| Resolución:            | 1920x1080-30p for HDMI / PAL 720x576@25fps           |
| Soporte HDCP:          | ON/OFF seleccionable                                 |
| Audio:                 | HDMI & Mono/Estéreo                                  |
| Standard:              | MPEG-1 capa II                                       |
| Audio Bit Rate:        | 64, 96, 128, 192, 256, 320, 384 kbps                 |
| Nivel:                 | 0.5Vpp a 1.0Vpp ajustable                            |

| Codificador H.264                 |                                           |
|-----------------------------------|-------------------------------------------|
| Estándard:                        | MPEG-4 AVC/H.264                          |
| Tasa de bits:                     | 1 - 19 Mb/s ajustable                     |
| Parámetros configurables:         | Service Name, Service ID, Video PID,      |
|                                   | Audio PID, PMT PID                        |
| Procesado Transport Stream        |                                           |
| Regeneración automática:          | NIT,PAT,CAT,SDT, PMTs, EITs tables        |
| Parámetros configurables:         | TS ID, Original Network ID, Network ID,   |
|                                   | Provider Name                             |
| Soporte LCN:                      | Sí                                        |
| Proveedores de LCN:               | Nordin, ITC/UK, EICTA/Europe, New Zealand |
| Salida DVB-T                      |                                           |
| Estándard:                        | EN 300 744                                |
| Ancho de banda:                   | 5,6,7,8 MHz                               |
| Modo:                             | 2K,8K                                     |
| Constelación:                     | QPSK,16QAM, 64QAM                         |
| Intervalo de guarda:              | 1/4, 1/8, 1/16, 1/32                      |
| Code Rate:                        | 1/2, 2/3, 3/4, 5/6, 7/8                   |
| Salida RF                         |                                           |
| Tipo:                             | RF DVB-T (COFDM)                          |
| Frecuencias de salida:            | 174862MHz                                 |
| Nivel de salida:                  | 90dbµV máx.                               |
| Conector:                         | 75Ω - F, hembra                           |
| Atenuador de salida:              | 020dB                                     |
| MER:                              | 35dB (Típico)                             |
| Shoulder Attenuation:             | >45dBc                                    |
| Pérdida loop-through de salida:   | <1dB                                      |
| Conectores:                       | 2 x F - female                            |
| Interfaz de programación          |                                           |
| SSDisplay + teclado, interfaz USB |                                           |
| General                           |                                           |
| Fuente de alimentación:           | +12VDC                                    |
| Consumo Fuente de alimentación:   | 400 mA max.                               |
| Temperatura de funcionamiento:    | U °C to 50 °C                             |
| Temperatura de almacenamiento:    | -10 °C to +70 °C                          |
| Humedad:                          | Up to 90%                                 |
| Dimensiones:                      | 205 x 101,80 x 41mm                       |
| Peso:                             | U.3Kg                                     |

ES

## 5. DIMENSIONES (mm)

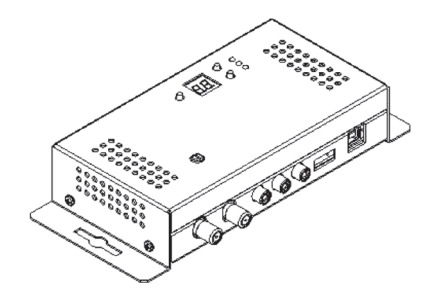

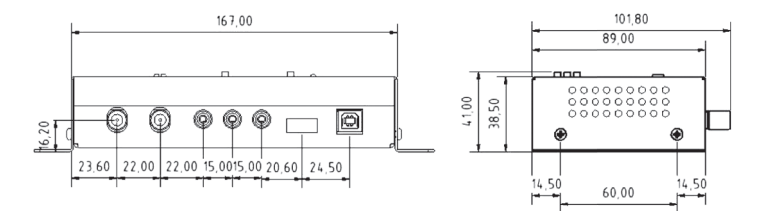

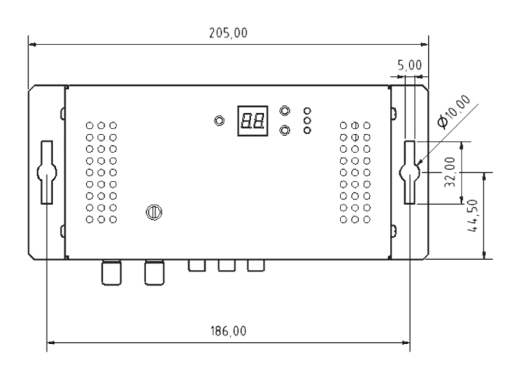

## **APÉNDICE A**

El MV7480 ofrece una interfaz USB con el software adecuado (DVProbe.exe) para la programación avanzada. El software se puede encontrar en el CD que acompaña al MV7480.

#### **Requisitos del Sistema**

- Windows XP (SP1 o superior)
- Windows Vista
- Windows 7 (32 & 64bit)
- Windows 8 (32 & 64bit)

#### Conexión del dispositivo a través del software

- 1. Inserte el CD de software suministrado en su unidad de CD-ROM.
- 2. Conecte el MV7480 a través del cable USB (tipo A-macho a B-macho)

3. En caso de que Windows no puede instalar los drivers USB de forma automática, inserte la ruta correcta de la carpeta del CD llamada "drivers USB", que contiene los drivers USB del MV7480.

4. Una vez que Windows haya instalado correctamente los controladores USB del MV7480, un mensaje emergente aparece para verificar el proceso.

5. Ejecute el archivo DVProbe.exe y en la pantalla principal aparecerá (Figura N° 2):

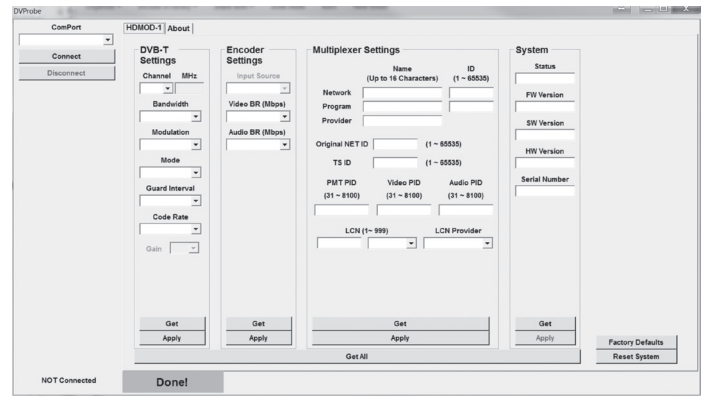

## **Directrices del Software**

1. Desde el cuadro combinado "ComPort" elija el puerto USB correcto de su PC que conecta al MV7480 y pulse "Conectar". Para averiguarlo, vaya al Panel de control de su PC (sistema/hardware/administrador de dispositivos/Puertos/USB Serial Port) 2. Una vez que el software se ha conectado correctamente con el dispositivo, se descargará automáticamente todos los ajustes del MV7480.

3. El DVProbe consta de cuatro sub-categorías como se describe a continuación:

- · Ajustes DVB-T Parámetros en cuanto a la parte de modulador
- Configuración del codificador Parámetros respecto el codificador H.264
- Configuración de multiplexor Parámetros respecto a la parte múltiplex
- · Ajustes del sistema Parámetros respecto a la información del sistema

#### 1. Ajustes DVB-T

En esta categoría el usuario es capaz de ajustar varios parámetros de la parte de salida del modulador RF, tal como se describe a continuación:

- 1.1 Canal Selección de canal de salida (VHF:5-12 & UHF:21-69)
- 1.2 Ancho de banda Selección de ancho de banda
- 1.3 Constelación Selección de constelación
- 1.4 Modulación Selección de modulación
- 1.5 Intervalo de guarda Selección de intervalo de guarda
- 1.6 Tasa de código Selección de la tasa de código

#### 2. Configuración del Codificador

En esta categoría el usuario es capaz de ajustar los parámetros del codificador H.264, como se describe a continuación:

- 2.1 Fuente de entrada Seleccione la fuente de entrada principal
- 2.2 Vídeo BR (Mpbs) Ajuste la tasa de bits de vídeo
- 2.3 Audio BR (Kbps) Ajuste la tasa de bits de audio

#### 3. Configuración de multiplexor

En esta categoría el usuario es capaz de ajustar parámetros del multiplexor del MV7480, como se describe a continuación:

3.1 Nombre de la Red + ID - Introduzca el nombre de la red + ID\*
 3.2 Nombre del Programa + ID - Introduzca el nombre del programa + ID

3.3 Nombre del Proveedor - Introduzca el nombre del proveedor 3.4 Original Net ID - Aiuste el Net ID (0-65535)\* 3.5 TS ID - Ajuste el Transport Stream ID (0-65535)\* 3.6 PMT PID - Ajuste el valor PID 3.7 Vídeo PID - Aiuste el valor Vídeo PID 3.8 Audio PID - Ajuste el valor Audio PID 3.9 N° LCN - Ajuste el N° LCN (1-999) (debe estar activado primero) 3.10 Proveedor LCN - Ajuste el Proveedor de LCN

ŝ

\* TS ID siempre debe ser diferente entre los moduladores DVB-T en la misma red.

#### Advertenciall

 Los ajustes de modulación deben aplicarse con cuidado y con el fin de tener la tasa de bits de salida adecuada. La tasa de bits de salida (que se puede calcular a partir de las tablas en el Apéndice B) debe ser igual o mayor que la suma total de la tasa de hits de los codificadores

Ejemplo: Suponiendo que seleccionamos los siguientes ajustes de modulación:

| Modulación:          | 8K     |
|----------------------|--------|
| Constelación:        | 16-QAM |
| Tasa de código:      | 5/6    |
| Intervalo de guarda: | 1/32   |
| Ancho de banda:      | 8MHz   |

Tenemos una tasa de bits de salida de 20.107 Mbps de acuerdo con el Apéndice B.

Esto significa que la tasa de bits del codificador se debe ajustar de tal manera que la tasa de bits total del codificador no exceda el límite 20.107MBps, de lo contrario se pueden producir artefactos.

Por ejemplo, una selección válida en el caso de cuatro codificadores sería establecer cada bitrate codificador para 5Mbps desde: 4 x 5 bps = 20Mbps < 20.107MBps

#### 4. Ajustes del Sistema

Esta categoría presenta información acerca de la configuración del sistema:

4.1 Estado - Muestra el estado del modulador (inactivo o en marcha)

- 4.2 Versión FW Muestra la versión de firmware de la UP
- 4.3 SW Version Muestra la versión de software del DVProbe 15

# 4.4 Versión HW - Muestra la versión del hardware de la MV7480 4.5 Número de Serie - Muestra el número de serie del dispositivo

#### Botones

• Al pulsar el botón "Obtener" en cualquier sub-categoría, todos los ajustes de este categoría se descargan desde el modulador.

• Al pulsar el botón "Aplicar" en cualquier sub-categoría, todos los ajustes de esta categoría se cargan en el modulador.

• El botón de "valores predeterminados de fábrica" establece la configuración del modulador a los valores de fábrica.

• El botón "Restablecer Sistema" se aplica un reset al modulador.

## **APÉNDICE B**

Tasa de bits DVB-T (Mbit/s) para 8 MHz de ancho de banda (sistemas no jerárquicos)

| Madulasián | Tasa de | Intervalo de Guarda |        |        |        |
|------------|---------|---------------------|--------|--------|--------|
| Modulacion | Código  | 1/4                 | 1/8    | 1/16   | 1/32   |
|            | 1/2     | 4.976               | 5.529  | 5.855  | 6.032  |
|            | 2/3     | 6.635               | 7.373  | 7.806  | 8.043  |
| QPSK       | 3/4     | 7.465               | 8.294  | 8.782  | 9.048  |
|            | 5/6     | 8.294               | 9.216  | 9.758  | 10.053 |
|            | 7/8     | 8.709               | 9.676  | 10.246 | 10.556 |
|            | 1/2     | 9.953               | 11.059 | 11.709 | 12.064 |
|            | 2/3     | 13.271              | 14.745 | 15.612 | 16.086 |
| 16-QAM     | 3/4     | 14.929              | 16.588 | 17.564 | 18.096 |
|            | 5/6     | 16.588              | 18.431 | 19.516 | 20.107 |
|            | 7/8     | 17.418              | 19.353 | 20.491 | 21.112 |
|            | 1/2     | 14.929              | 16.588 | 17.564 | 18.096 |
|            | 2/3     | 19.906              | 22.118 | 23.419 | 24.128 |
| 64-QAM     | 3/4     | 22.394              | 24.882 | 26.346 | 27.144 |
|            | 5/6     | 24.882              | 27.647 | 29.273 | 30.160 |
|            | 7/8     | 26.126              | 29.029 | 30.737 | 31.668 |

Tasa de bits DVB-T (Mbit/s) para **7 MHz** de ancho de banda (sistemas no jerárquicos)

| Madulasián Tasa de |        | Intervalo de Guarda |        |        |        |  |
|--------------------|--------|---------------------|--------|--------|--------|--|
| Código             | Código | 1/4                 | 1/8    | 1/16   | 1/32   |  |
|                    | 1/2    | 4.354               | 4.838  | 5.123  | 5.278  |  |
|                    | 2/3    | 5.806               | 6.451  | 6.830  | 7.037  |  |
| QPSK               | 3/4    | 6.532               | 7.257  | 7.684  | 7.917  |  |
|                    | 5/6    | 7.257               | 8.064  | 8.538  | 8.797  |  |
|                    | 7/8    | 7.620               | 8.467  | 8.965  | 9.237  |  |
|                    | 1/2    | 8.709               | 9.676  | 10.246 | 10.556 |  |
|                    | 2/3    | 11.612              | 12.902 | 13.661 | 14.075 |  |
| 16-QAM             | 3/4    | 13.063              | 14.515 | 15.369 | 15.834 |  |
|                    | 5/6    | 14.515              | 16.127 | 17.076 | 17.594 |  |
|                    | 7/8    | 15.240              | 16.934 | 17.930 | 18.473 |  |
|                    | 1/2    | 13.063              | 14.515 | 15.369 | 15.834 |  |
|                    | 2/3    | 17.418              | 19.353 | 20.491 | 21.112 |  |
| 64-QAM             | 3/4    | 19.595              | 21.772 | 23.053 | 23.751 |  |
|                    | 5/6    | 21.772              | 24.191 | 25.614 | 26.390 |  |
|                    | 7/8    | 22.861              | 25.401 | 26.895 | 27.710 |  |

Tasa de bits DVB-T (Mbit/s) para **6 MHz** de ancho de banda (sistemas no jerárquicos)

| Modulación | Tasa de<br>Código | Intervalo de Guarda |       |       |       |
|------------|-------------------|---------------------|-------|-------|-------|
|            |                   | 1/4                 | 1/8   | 1/16  | 1/32  |
|            | 1/2               | 3.732               | 4.147 | 4.391 | 4.524 |
|            | 2/3               | 4.976               | 5.529 | 5.855 | 6.032 |
| QPSK       | 3/4               | 5.599               | 6.221 | 6.587 | 6.786 |
|            | 5/6               | 6.221               | 6.912 | 7.318 | 7.540 |
|            | 7/8               | 6.532               | 7.257 | 7.684 | 7.917 |

| 16-QAM | 1/2 | 7.465  | 8.294  | 8.782  | 9.048  |
|--------|-----|--------|--------|--------|--------|
|        | 2/3 | 9.953  | 11.059 | 11.709 | 12.064 |
|        | 3/4 | 11.197 | 12.441 | 13.173 | 13.572 |
|        | 5/6 | 12.441 | 13.824 | 14.637 | 15.080 |
|        | 7/8 | 13.063 | 14.515 | 15.369 | 15.834 |
|        | 1/2 | 11.197 | 12.441 | 13.193 | 13.572 |
|        | 2/3 | 14.929 | 16.588 | 17.564 | 18.096 |
| 64-QAM | 3/4 | 16.796 | 18.662 | 19.760 | 20.358 |
|        | 5/6 | 18.662 | 20.735 | 21.995 | 22.620 |
|        | 7/8 | 19.595 | 21.772 | 23.053 | 23.751 |

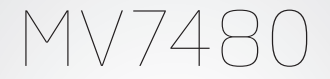

## Modulateur DVB-T Full HD

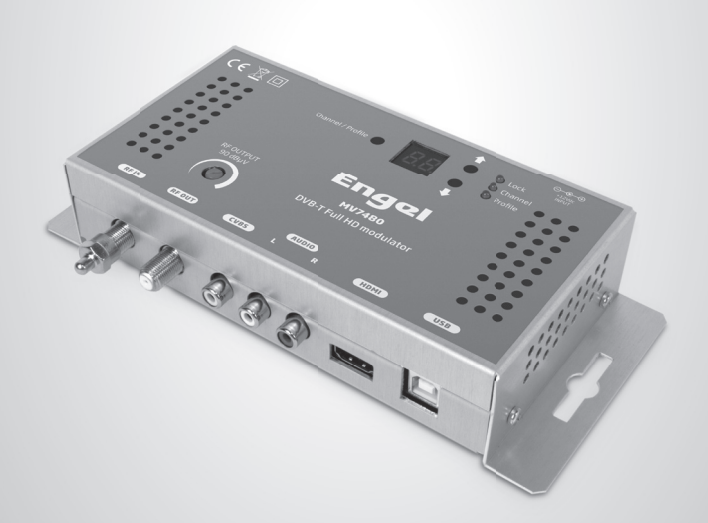

FRANÇAIS

## **1- INFORMATIONS ET PRÉCAUTIONS DE SÉCURITÉ**

LIRE LES CONSIGNES DE SÉCURITÉ CI-DESSOUS AVANT L'UTILISATION DE L'APPAREIL

### ATTENTION

Les précautions de sécurité suivantes doivent être respectées afin d'éviter un incendie ou électrocution. Précautions de sécurité comprennent, mais ne sont pas limités à ce qui suit:

#### Alimentation / Cordon d'alimentation

• Utilisez l'appareil uniquement dans la plage de tension définie comme appropriée par le fabricant.

• Vérifiez régulièrement le connecteur d'alimentation et retirez saleté ou la poussière qui se sont accumulés.

• Utilisez uniquement le cordon d'alimentation fourni avec votre appareil.

• Ne pas faire fonctionner l'appareil ou brancher le cordon d'alimentation si celui-ci est cassé, fendu, ou endommagé.

• Ne placez pas le cordon d'alimentation près d'appareils de chauffage. Ne tirez pas et ne placer pas des objets lourds sur le produit. Gardez-le hors de portée des enfants.

• Assurez-vous que l'appareil est branché dans une prise correctement mise à la terre. Mise à la terre insuffisante peut causer une électrocution.

• Débranchez soigneusement toutes les prises en tirant sur la fiche et non sur le cordon. Assurez-vous que le commutateur d'alimentation de l'appareil est éteint avant de retirer le cordon de la prise.

 Débranchez le cordon d'alimentation lorsque l'appareil est inutilisé pendant de longues périodes ou pendant les orages.

 Ne pas raccorder l'appareil à une prise multiple pour éviter une surchauffe de la prise.

#### Démontage

• Cet appareil contient des pièces qui ne peuvent pas être réparés par l'utilisateur. Ne pas démonter ou tenter de réparer car cela annulera toutes les garanties. Prière de contacter le fabricant si vous rencontrez des problèmes avec votre appareil.

#### Eau / humidité

• Ne laissez pas l'appareil dans un endroit humide ou près de l'eau.

• Ne pas brancher / débrancher l'appareil avec les mains mouillées.

#### Feu

• Ne jamais placer une bougie ou d'une autre source de feu sur l'appareil car elles pourraient tomber et provoquer un incendie.

• Si le cordon d'alimentation ou le connecteur d'alimentation sont endommagés ou détruits, ou si il y a une perte soudaine de l'image en cours de fonctionnement, ou si vous remarquez une odeur étrange ou de fumée eteindre immediatement l'appareil, débrancher l'alimentation puis contacter les services techniques du fournisseur.

## Installation / Stockage

Cet appareil contient des pièces électroniques de haute précision. Pour garantir des performances optimales et éviter les dommages, ne le rangez pas dans un endroit où il peut recueillir la saleté, conduit, peluches, etc. Ne pas l'exposer à la chaleur ou le froid extrême (par exemple en plein soleil, à proximité d'un chauffage ou dans la voiture pendant le jour). Placez l'appareil dans un endroit sûr pour éviter les chutes.
Avant de déplacer l'appareil, débranchez toujours tous les câbles d'abord.

• Lors de l'installation, assurez-vous que la prise est proche. En cas de dysfonctionnement, mettre l'appareil hors tension et débranchez le cordon d'alimentation. Lorsque l'appareil est inutilisé pendant une longue période, assurez-vous que le cordon d'alimentation est débranché.

## Connection

 Avant de raccorder l'appareil à d'autres appareils électroniques, mettez toujours hors tension et débranchez tous les appareils.

## Entretien

• Ne renversez pas de liquide sur l'appareil. Ne pas utiliser de diluants ou liquide volatil pour nettoyer l'appareil. Utilisez un chiffon doux légèrement humide et laissez l'appareil sécher complètement avant de l'utiliser à nouveau.

## Manipulation

• N'introduisez pas votre doigt dans les ouvertures de l'appareil.

• Ne jamais mettre du papier, des pièces métalliques ou d'autres objets dans les ouvertures. Si vous soupçonnez qu'il y a des objets étrangers dans votre appareil, éteignez et débranchez le cordon d'alimentation. Contactez le service après ventes du fabricant.

 Ne pas marcher ou placer des objets lourds dessus de l'appareil. Pour éviter des dommages matériels, manipuler tous les boutons, connecteurs et commutateurs doucement.

## **2. INTRODUCTION**

Félicitations pour l'achat du MV7480. Vous possédez maintenant un modulateur DVB-T HD de haute qualité. Pour tirer le meilleur parti de votre achat, prennez le temps de lire attentivement ce

## **3. INSTRUCTIONS**

## **3.1 DESCRIPTION**

Le MV7480 est un modulateur de haute qualité DVB-T qui accepte une entrée HDMI ou audio stéréo analogique du signal / CVBS et le convertit en DVB-T sur sa sortie RF. L'excellente qualité d'image (Full HD 1920 \* 1080-30p) et la qualité de modulation (MER ~ 35dB) du MV7480 en font la solution idéale pour la distribution en signaux de numériques HD ou analogiques provenant par exemple un lecteur DVD, un décodeur ou un appareil photo dans un réseau collectif utilisant la technologie DVB-T.

L'utilisateur a la possibilité de régler l'appareil soit en utilisant l'afficheur LED frontal et le clavier pour une installation rapide ou de le programmer avec le logiciel approprié livré avec le MV7480.

Enfin, le boîtier métallique de l'MV7480 fournit une excellente protection électromagnétique et mécanique permet une grande dissipation thermique.

## **3.2 CARACTÉRISTIQUES**

- · Haute qualité et performance
- Entrées CVBS et HDMI
- Spectre RF Très propre
- MER : ~ 35dB
- Sortie RF : fréquences 174 ... 862 MHz
- H.264 HD codeur 1-19Mbps
- Prise en charge HDCP (ON / OFF sélectionnable)
- Interface très conviviale pour une installation rapide
- Port USB pour la programmation avancée
- Alimentation externe

#### 3.2.1 Fonctions de réinitialisation automatique et surveillance

Au cours du fonctionnement normal du MV7480, le processeur principal surveille toutes les parties internes, afin de contrôler que le dispositif fonctionne normalement. Dans le cas d'erreur ou d'une défaillance interne, le MV7480 déclenche immédiatement la procédure de récupération en réinitialisant l'appareil ou le dispositif. Enfin, des horloges de surveillance veillent à ce que l'appareil soit réinitialisé en cas de défaillance de l'alimentation secteur.

#### 3.2.2 Boutons verrouillage mécanisme

Le MV7480 verrouille les touches après une minute d'inactivité pour éviter des manœuvres accidentelles. Deux points rouges sur l'écran LED notifient à l'utilisateur que les touches sont verrouillées. Pour les déverrouiller, l'utilisateur doit appuyer simultanément sur les touches UP + DOWN pendant 5 secondes.

#### 3.2.3 Mode de détection de source

Lorsque le MV7480 détecte une source d'entrée (par exemple. De l'entrée HDMI), il désigne cette source comme source prioritaire. En cas de défaillance de la source prioritaire, le MV7480 commutera automatiquement sur la source secondaire qui est l'entrée CVBS.

#### 3.2.4 Port USB pour la programmation

Le MV7480 grâce à son port USB peut être programmé avec un PC et un logiciel approprié. Pour plus d'informations lire l'annexe A

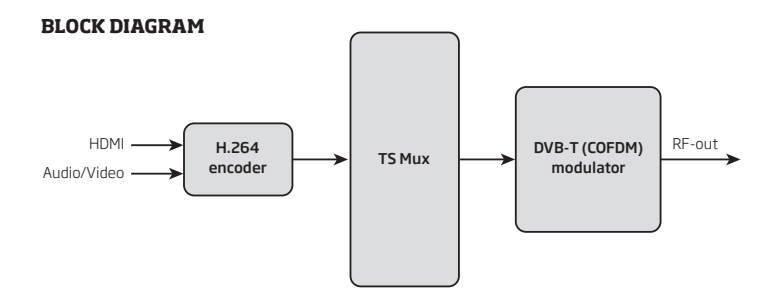

#### PANNEAU AVANT

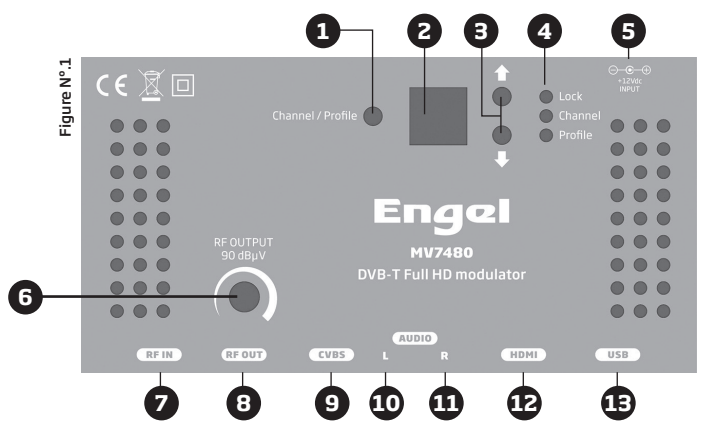

- 1. Bouton selection Channel ou Profile
- 2. Écran LED
- 3. Boutons UP / DOWN
- 4. Indicateurs LED
- 5. Entrée +12V/2A VDC
- 6. Atténuateur de sortie RF 20dB
- 7. Entrée RF-IN
- 8. Sortie RF-OUT
- 9. Entrée CVBS
- 10. Entrée Audio Gauche (L)
- 11. Entrée Audio Droite (R)
- 12. Entrée HDMI
- 13. Port USB

## **3.3 INSTALLATION**

Le MV7480 peut être programmé de deux façons:

- Manuellement sur panneau frontal
- Programmé depuis un PC via le port USB

## 3.3.1 Installation manuel sur panneau frontal

L'utilisateur peut installer plusieurs MV7480s très rapidement et facilement à l'aide de l'écran LED et des boutons de la face avant de l'appareil, en suivant les étapes ci-dessous:

## 1ère étape

Alimenter le MV7480 en connectant l'alimentation externe. Le MV7480 met 20-30secs pour se lancer. L'écran LED (No2 / Figure n ° 1) affiche l'état d'initialisation.

#### 2nd Step

Choisissez "mode Chanel" en appuyant sur le bouton Profil/ Channel (n° 1 / Figure n° 1) et la LED "Channel " sera allumée

#### 3ème étape

Régler la puissance de sortie en utilisant l'atténuateur de sortie RF 20dB.

#### 4ème étape

Choisissez mode "Profil" en appuyant sur le bouton Profil /Channel (n° 1 / Figure n° 1) et la LED "Profil " sera allumée

#### Gestion des "Profile"

Dans une installation tous les modulateurs (ou Mux) ont besoin d'avoir différentes valeurs de champs pour éviter les conflits lors de la recherche automatisée des chaînes sur les téléviseurs.

Program Name

Service ID

TS ID

Pour cette raison, l'utilisateur doit toujours sélectionner un autre numéro de profil dans chaque modulateur à partir du numéro # 1. Par exemple: pour installer trois modulateurs dans un réseau de distribution TV. Pour la 4eme étape nous allons entrer:

- Profil N° 1 pour le 1er modulateur
  - Nom du programme DTV  ${\bf 1}$
  - Service ID = **1**
  - TS ID = 221**0**
- $\cdot$  Profil N°  ${\bf 2}$  pour le 2eme modulateur
  - Nom du programme DTV **2**
  - Service ID = **2**
  - TS ID = 221**1**

• Profil N° **3** pour le 3ème modulateur

- Nom du programme DTV **3**
- Service ID = 3
- TS ID = 221**2**

En conséquence, tous les modulateurs ci-dessus ont des valeurs différentes pour les différents champs.

#### Attention!!!

• Chaque fois que vous choisissez un autre numéro de "Profile" le MV7480 fera une réinitialisation complète qui prend 20-30 secondes.

• La programmation PC permet de régler des valeurs personnalisées pour chaque champ.

· La LED "HDMI" indique l'état de verrouillage de l'entrée HDMI.

#### 3.3.2 Installation à l'aide de l'interface USB

Le MV7480 possède un port USB pour une programmation avancée via PC. Pour plus d'informations voir l'annexe A.

#### Activation/Désactivation HDCP

Appuyez sur le bouton Channel/Profile pendant 5 secondes. Le témoin clignote et le modulateur passe de HDCP Activé/Désactivé

## 4. CARACTÉRISTIQUES TECHNIQUES

| Entrées       |                                                    |
|---------------|----------------------------------------------------|
| Туре:         | 1 x HDMI & 1 x CVBS                                |
| Connecteur:   | 1 x HDMI & 1 x RCA - Femelle (Blanc, Rouge, Jaune) |
| Video coding: | MPEG-4 AVC/H.264                                   |
| Profile:      | High profile 4.0                                   |
| Résolution:   | 1920x1080-30p for HDMI / PAL 720x576@25fps         |
| HDCP support: | ON / OFF sélectionnable                            |
| Audio:        | HDMI & Mono/Stereo                                 |
| Standard:     | MPEG-1 Layer II                                    |
| Taux Audio :  | 64, 96, 128, 192, 256, 320, 384 kbps               |
| Niveau:       | 0.5Vpp to 1.0Vpp réglable                          |

| Encodeur H.264                                                                                                    |                                                                                                    |
|----------------------------------------------------------------------------------------------------|----------------------------------------------------------------------------------------------------|
| Standard:                                                                                                    | MPEG-4 AVC/H.264                                                                                                    |
| Taux:                                                                                                    | 1 - 19 Mb/s Réglable                                                                                                    |
| Paramètres réglables:                                                                                                    | Nom du Service, Service ID, Vidéo PID,                                                                                                    |
| Transport Stroom Brocos                                                                                                    | sing                                                                                                    |
| Dégénération Automatique                                                                                                    | NIT DAT CAT SDT DMTs FITs toblas                                                                                                    |
| Paramètros Póglablos                                                                                                    | TS ID Original Notwork ID Notwork ID                                                                                                    |
| Farametres Regiables.                                                                                                    | Drowider Name                                                                                                    |
| I CNI:                                                                                                    |                                                                                                    |
| Types I CN:                                                                                                    | Nordin ITC/LIK FICTA/Furone New Zealand                                                                                                    |
| Sortio DVB-T                                                                                                    | Nordin, Tre, OK, Lie TA, Lurope, New Zealand                                                                                                    |
| Standard                                                                                                    | EN 300 744                                                                                                    |
| Largeur de bande                                                                                                    | 5 6 7 8 MHz                                                                                                    |
| Mode                                                                                                    | 2K 8K                                                                                                    |
| Constellation:                                                                                                    | OPSK 160AM 640AM                                                                                                    |
| Intervalle de Garde                                                                                                    | 1/4 1/8 1/16 1/32                                                                                                    |
| Taux Viterbi                                                                                                    | 1/2 2/3 3/4 5/6 7/8                                                                                                    |
| Sortie RF                                                                                                    |                                                                                                    |
|                                                                                                    |                                                                                                    |
| Type:                                                                                                    | RF DVB-T (COFDM)                                                                                                    |
| Type:<br>Fréquences de sortie:                                                                                                    | RF DVB-T (COFDM)<br>174862MHz                                                                                                    |
| Type:<br>Fréquences de sortie:<br>Niveau de Sortie:                                                                                                    | RF DVB-T (COFDM)<br>174862MHz<br>90dbuV max.                                                                                                    |
| Type:<br>Fréquences de sortie:<br>Niveau de Sortie:<br>Connecteur:                                                                                                    | RF DVB-T (COFDM)<br>174862MHz<br>90dbμV max.<br>75Ω - F, femelle                                                                                  |
| Type:<br>Fréquences de sortie:<br>Niveau de Sortie:<br>Connecteur:<br>Attenuateur de Sortie:                                                                                                    | RF DVB-T (COFDM)<br>174862MHz<br>90dbμV max.<br>75Ω - F, femelle<br>020dB                                                                         |
| Type:<br>Fréquences de sortie:<br>Niveau de Sortie:<br>Connecteur:<br>Attenuateur de Sortie:<br>MER:                                                                                                    | RF DVB-T (COFDM)<br>174862MHz<br>90dbμV max.<br>75Ω - F, femelle<br>020dB<br>35dB (Typique)                                                       |
| Type:<br>Fréquences de sortie:<br>Niveau de Sortie:<br>Connecteur:<br>Attenuateur de Sortie:<br>MER:<br>Attenuation:                                                                                                    | RF DVB-T (COFDM)<br>174862MHz<br>90dbμV max.<br>75Ω - F, femelle<br>020dB<br>35dB (Typique)<br>>45dBc                                             |
| Type:<br>Fréquences de sortie:<br>Niveau de Sortie:<br>Connecteur:<br>Attenuateur de Sortie:<br>MER:<br>Attenuation:<br>Pertes de passage:                                                                                                    | RF DVB-T (COFDM)<br>174862MHz<br>90dbμV max.<br>75Ω - F, femelle<br>020dB<br>35dB (Typique)<br>> 45dBc<br><1dB                                    |
| Type:<br>Fréquences de sortie:<br>Niveau de Sortie:<br>Connecteur:<br>Attenuateur de Sortie:<br>MER:<br>Attenuation:<br>Pertes de passage:<br>Connecteurs:                                                                                                    | RF DVB-T (COFDM)<br>174862MHz<br>90dbμV max.<br>75Ω - F, femelle<br>020dB<br>35dB (Typique)<br>>45dBc<br><1dB<br>2 x F - femelle                  |
| Type:<br>Fréquences de sortie:<br>Niveau de Sortie:<br>Connecteur:<br>Attenuateur de Sortie:<br>MER:<br>Attenuation:<br>Pertes de passage:<br>Connecteurs:<br>Interface de Programmat                                                                                                    | RF DVB-T (COFDM)         174862MHz         90dbµV max.         75Ω - F, femelle         020dB         35dB (Typique)         > 45dBc         <1dB |
| Type:<br>Fréquences de sortie:<br>Niveau de Sortie:<br>Connecteur:<br>Attenuateur de Sortie:<br>MER:<br>Attenuation:<br>Pertes de passage:<br>Connecteurs:<br>Interface de Programmat<br>Écran LED + Clavier, Port US                                                                                                    | RF DVB-T (COFDM)         174862MHz         90dbµV max.         75Ω - F, femelle         020dB         35dB (Typique)         > 45dBc         <1dB |
| Type:<br>Fréquences de sortie:<br>Niveau de Sortie:<br>Connecteur:<br>Attenuateur de Sortie:<br>MER:<br>Attenuation:<br>Pertes de passage:<br>Connecteurs:<br>Interface de Programmat<br>Écran LED + Clavier, Port US<br>Général                                                                                                    | RF DVB-T (COFDM)         174862MHz         90dbµV max.         75Ω - F, femelle         020dB         35dB (Typique)         > 45dBc         <1dB |
| Type:<br>Fréquences de sortie:<br>Niveau de Sortie:<br>Connecteur:<br>Attenuateur de Sortie:<br>MER:<br>Attenuation:<br>Pertes de passage:<br>Connecteurs:<br>Interface de Programmat<br>Écran LED + Clavier, Port US<br>Général<br>Alimentation:                                                                                                    | RF DVB-T (COFDM)         174862MHz         90dbµV max.         75Ω - F, femelle         020dB         35dB (Typique)         > 45dBc         <1dB |
| Type:<br>Fréquences de sortie:<br>Niveau de Sortie:<br>Connecteur:<br>Attenuateur de Sortie:<br>MER:<br>Attenuation:<br>Pertes de passage:<br>Connecteurs:<br>Interface de Programmat<br>Écran LED + Clavier, Port US<br>Général<br>Alimentation:<br>Consommation:                                                                                      | RF DVB-T (COFDM)         174862MHz         90dbµV max.         75Ω - F, femelle         020dB         35dB (Typique)         > 45dBc         <1dB |
| Type:<br>Fréquences de sortie:<br>Niveau de Sortie:<br>Connecteur:<br>Attenuateur de Sortie:<br>MER:<br>Attenuation:<br>Pertes de passage:<br>Connecteurs:<br>Interface de Programmat<br>Écran LED + Clavier, Port US<br>Général<br>Alimentation:<br>Consommation:<br>Température de Fonctionne                                                         | RF DVB-T (COFDM)         174862MHz         90dbµV max.         75Ω - F, femelle         020dB         35dB (Typique)         > 45dBc         <1dB |
| Type:<br>Fréquences de sortie:<br>Niveau de Sortie:<br>Connecteur:<br>Attenuateur de Sortie:<br>MER:<br>Attenuation:<br>Pertes de passage:<br>Connecteurs:<br>Interface de Programmat<br>Écran LED + Clavier, Port US<br>Général<br>Alimentation:<br>Consommation:<br>Température de Fonctionne<br>Température de stockage:                             | RF DVB-T (COFDM)         174862MHz         90dbµV max.         75Ω - F, femelle         020dB         35dB (Typique)         > 45dBc         <1dB |
| Type:<br>Fréquences de sortie:<br>Niveau de Sortie:<br>Connecteur:<br>Attenuateur de Sortie:<br>MER:<br>Attenuation:<br>Pertes de passage:<br>Connecteurs:<br>Interface de Programmat<br>Écran LED + Clavier, Port US<br>Général<br>Alimentation:<br>Consommation:<br>Température de Fonctionne<br>Température de stockage:<br>Humidité:                | RF DVB-T (COFDM)         174862MHz         90dbµV max.         75Ω - F, femelle         020dB         35dB (Typique)         > 45dBc         <1dB |
| Type:<br>Fréquences de sortie:<br>Niveau de Sortie:<br>Connecteur:<br>Attenuateur de Sortie:<br>MER:<br>Attenuation:<br>Pertes de passage:<br>Connecteurs:<br>Interface de Programmat<br>Écran LED + Clavier, Port US<br>Général<br>Alimentation:<br>Consommation:<br>Température de Fonctionne<br>Température de stockage:<br>Humidité:<br>Dimensions: | RF DVB-T (COFDM)         174862MHz         90dbµV max.         75Ω - F, femelle         020dB         35dB (Typique)         > 45dBc         <1dB |

FR

## 5. DIMENSIONS (mm)

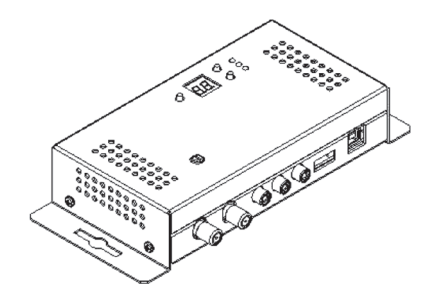

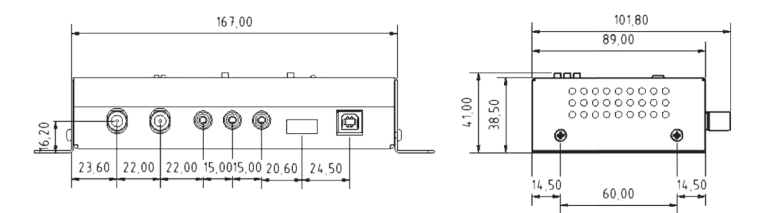

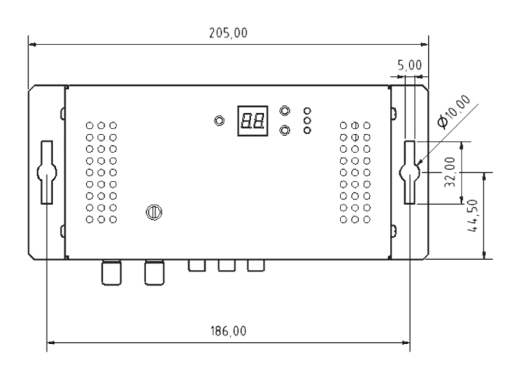

## **ANNEXE** A

Le MV7480 est programmable via le port USB avec le logiciel dédié (DVProbe.exe). Le logiciel est sur CD qui accompagne le MV7480.

#### Systèmes compatibles

- · Windows XP (SP1 ou supérieur)
- Windows Vista
- Windows 7 (32 et 64 bits)
- Windows 8 (32 et 64 bits)

#### Installation

1. Insérez le CD fourni avec le MV7480 dans votre lecteur de CD-ROM.

2. Raccorder le MV7480 via le câble USB (A-mâle-mâle de type B) à votre PC.

3. Dans le cas où Windows ne peut pas installer les pilotes USB automatiquement lors l'installation du programme, définissez le chemin correct du dossier "USB Drivers", du CD qui contient les pilotes du MV7480.

4. Une fois que Windows a installé avec succès les pilotes USB du MV7480, un message pop-up apparaît pour vérifier ce processus.

5. Exécutez le fichier DVProbe.exe et l'écran principal (Figure n° 2) ci-dessous apparaîtra:

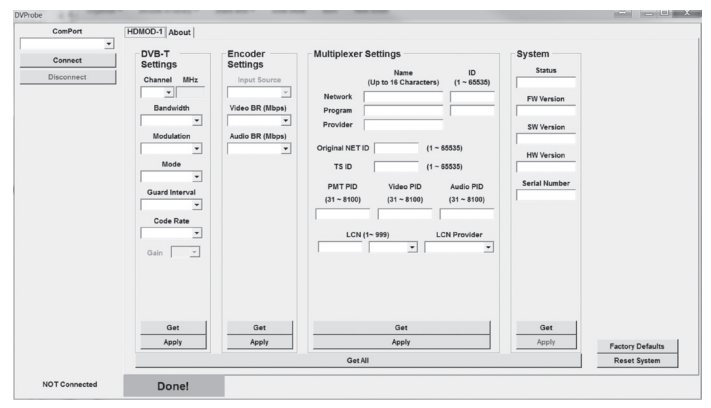

Figure No.2

## **Description du Logiciel**

 Dans la zone de liste déroulante "ComPort" choisissez le port USB approprié sur votre PC qui relie le MV7480 et appuyez sur "Connect". Pour le savoir, allez dans le Panneau de configuration de votre PC (System Manager/hardware/Device/Ports/ USB Serial Port).

2. Une fois que le logiciel est correctement connecté à l'appareil, il téléchargera automatiquement tous les paramètres de la MV7480.

3. Le DVProbe se compose de quatre sous-catégories, comme décrit ci-dessous:

- DVB-T Settings Paramètres concernant la partie modulateur
- · Encoder Setting Paramètres concernant l'encodeur H.264
- Multiplexer settings Paramètres concernant la partie multiplex
- · System Paramètres concernant les informations système

#### 1. DVB-T Settings

Dans cette catégorie, l'utilisateur peut régler les paramètres du modulateur RF de sortie:

1.1 Channel - chaînes de sortie (VHF: 5-12 et UHF: 21-69)

- 1.2 Bandwidth largeur de bande
- 1.3 Constellation Type Constellation
- 1,4 Modulation Modulation
- 1.5 Guard Interval Intervalle de Garde
- 1.6 Code Rate Taux

#### 2. Encoder Settings

Dans cette catégorie, l'utilisateur peut régler les paramètres de l'encodeur H.264:

- 2.1 Input source Sélectionnez la source d'entrée prioritaire
- 2.2 Vidéo BR (Mpbs) Réglez le débit vidéo
- 2.3 Audio BR (Kbps) Réglez le débit audio

#### 3. Multiplexer Settings

Dans cette catégorie, l'utilisateur peut régler les paramètres de multiplexage:

- 3.1 Network Name + ID Saisissez le nom du réseau + Identifiant \*
- 3.2 Program name + ID Entrez le nom du programme + Identifiant
- 3.3 Provider Name Entrez le nom de l'opérateur
- 3.4 Original Net ID Réglez l' Identifiant réseau (0-65535) \*

**3.5 TS ID** - Réglez l'Identifiant Transport Stream (0-65535) \* **3.6 PID PMT** - Réglez la valeur PID **3.7 Vidéo PID** - Réglez la valeur PID vidéo

3.8 Audio PID - Réglez la valeur PID audio

**3.9 LCN No -** Réglez le numéro de LCN (1-999)

(doit être activé en premier)

3.10 LCN fournisseur - Réglez le fournisseur LCN

\* TS ID doit toujours être différente entre les modulateurs DVB-T dans un même réseau.

#### ATTENTION!!!

• Les paramètres de modulation doivent être définis avec soins et dans le but d'avoir le débit de sortie désiré. Le débit de sortie (qui peut être calculée à partir des tableaux de l'annexe B) doit être égal ou supérieure à la somme totale du débit des codeurs.

**Exemple:** En supposant que nous choisissons les paramètres de modulation suivants:

Modulation: 8K Constellation: 16-QAM Taux : 5/6 Intervalle de garde: 1/32 Bande passante: 8MHz

Nous avons un débit de sortie de 20.107 Mbps selon l'annexe B.

Cela signifie que le débit doit être réglé de telle sorte que le débit total ne dépasse pas la limite 20.107 MBps, sinon interférences peuvent survenir.

Par exemple, la bonne sélection dans le cas de quatre encodeurs serait de régler chaque débit sur 5Mbps soit : 4 x 5 bps = 20Mbps <20.107MBps

#### 4. Paramètres Système

Cette catégorie affiche les paramètres système:

4.1 Status - Présente l'état du modulateur (Idle ou Running)

- 4.2 FW Version Version du Logiciel de l'UP
- 4.3 SW Version Version du logiciel de l'DVProbe
- 4.4 HW Version Version du matériel MV7480
- 4.5 Serial Number Numéro de série de l'appareil

#### Boutons

• En appuyant sur le bouton "Get" dans une sous-catégorie, tous les paramètres de cette catégorie sont téléchargés à partir du modulateur.

• En appuyant sur le bouton "Apply" dans toute la sous-catégorie, tous les paramètres de cette catégorie sont téléchargés vers le modulateur.

- Le bouton "Factory Default" permet de restorer les réglages usine du modulateur.
- · Le bouton "Reset System" réinitialise le modulateur.

## ANNEXE B

Débits DVB-T (Mbit/s) pour une largeur de bande **8 MHz** 

| Medulation | Taum | Intervalle de Garde |        |        |        |
|------------|------|---------------------|--------|--------|--------|
|            | Idux | 1/4                 | 1/8    | 1/16   | 1/32   |
|            | 1/2  | 4.976               | 5.529  | 5.855  | 6.032  |
|            | 2/3  | 6.635               | 7.373  | 7.806  | 8.043  |
| QPSK       | 3/4  | 7.465               | 8.294  | 8.782  | 9.048  |
|            | 5/6  | 8.294               | 9.216  | 9.758  | 10.053 |
|            | 7/8  | 8.709               | 9.676  | 10.246 | 10.556 |
|            | 1/2  | 9.953               | 11.059 | 11.709 | 12.064 |
|            | 2/3  | 13.271              | 14.745 | 15.612 | 16.086 |
| 16-QAM     | 3/4  | 14.929              | 16.588 | 17.564 | 18.096 |
|            | 5/6  | 16.588              | 18.431 | 19.516 | 20.107 |
|            | 7/8  | 17.418              | 19.353 | 20.491 | 21.112 |
|            | 1/2  | 14.929              | 16.588 | 17.564 | 18.096 |
|            | 2/3  | 19.906              | 22.118 | 23.419 | 24.128 |
| 64-QAM     | 3/4  | 22.394              | 24.882 | 26.346 | 27.144 |
|            | 5/6  | 24.882              | 27.647 | 29.273 | 30.160 |
|            | 7/8  | 26.126              | 29.029 | 30.737 | 31.668 |

## Débits DVB-T (Mbit/s) pour une largeur de bande **7 MHz**

| Modulation | Taux | Intervalle de Garde |        |        |        |
|------------|------|---------------------|--------|--------|--------|
|            | Idux | 1/4                 | 1/8    | 1/16   | 1/32   |
|            | 1/2  | 4.354               | 4.838  | 5.123  | 5.278  |
|            | 2/3  | 5.806               | 6.451  | 6.830  | 7.037  |
| QPSK       | 3/4  | 6.532               | 7.257  | 7.684  | 7.917  |
|            | 5/6  | 7.257               | 8.064  | 8.538  | 8.797  |
|            | 7/8  | 7.620               | 8.467  | 8.965  | 9.237  |
| 16-QAM     | 1/2  | 8.709               | 9.676  | 10.246 | 10.556 |
|            | 2/3  | 11.612              | 12.902 | 13.661 | 14.075 |
|            | 3/4  | 13.063              | 14.515 | 15.369 | 15.834 |
|            | 5/6  | 14.515              | 16.127 | 17.076 | 17.594 |
|            | 7/8  | 15.240              | 16.934 | 17.930 | 18.473 |
|            | 1/2  | 13.063              | 14.515 | 15.369 | 15.834 |
|            | 2/3  | 17.418              | 19.353 | 20.491 | 21.112 |
| 64-QAM     | 3/4  | 19.595              | 21.772 | 23.053 | 23.751 |
|            | 5/6  | 21.772              | 24.191 | 25.614 | 26.390 |
|            | 7/8  | 22.861              | 25.401 | 26.895 | 27.710 |

## Débits DVB-T (Mbit/s) pour une largeur de bande **6 MHz**

| Modulation | Taux | Intervalle de Garde |       |       |       |
|------------|------|---------------------|-------|-------|-------|
|            |      | 1/4                 | 1/8   | 1/16  | 1/32  |
|            | 1/2  | 3.732               | 4.147 | 4.391 | 4.524 |
|            | 2/3  | 4.976               | 5.529 | 5.855 | 6.032 |
| QPSK       | 3/4  | 5.599               | 6.221 | 6.587 | 6.786 |
|            | 5/6  | 6.221               | 6.912 | 7.318 | 7.540 |
|            | 7/8  | 6.532               | 7.257 | 7.684 | 7.917 |

| 16-QAM | 1/2 | 7.465  | 8.294  | 8.782  | 9.048  |
|--------|-----|--------|--------|--------|--------|
|        | 2/3 | 9.953  | 11.059 | 11.709 | 12.064 |
|        | 3/4 | 11.197 | 12.441 | 13.173 | 13.572 |
|        | 5/6 | 12.441 | 13.824 | 14.637 | 15.080 |
|        | 7/8 | 13.063 | 14.515 | 15.369 | 15.834 |
| 64-QAM | 1/2 | 11.197 | 12.441 | 13.193 | 13.572 |
|        | 2/3 | 14.929 | 16.588 | 17.564 | 18.096 |
|        | 3/4 | 16.796 | 18.662 | 19.760 | 20.358 |
|        | 5/6 | 18.662 | 20.735 | 21.995 | 22.620 |
|        | 7/8 | 19.595 | 21.772 | 23.053 | 23.751 |

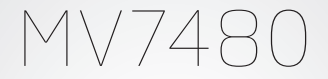

# Modulatore DVB-T Full HD

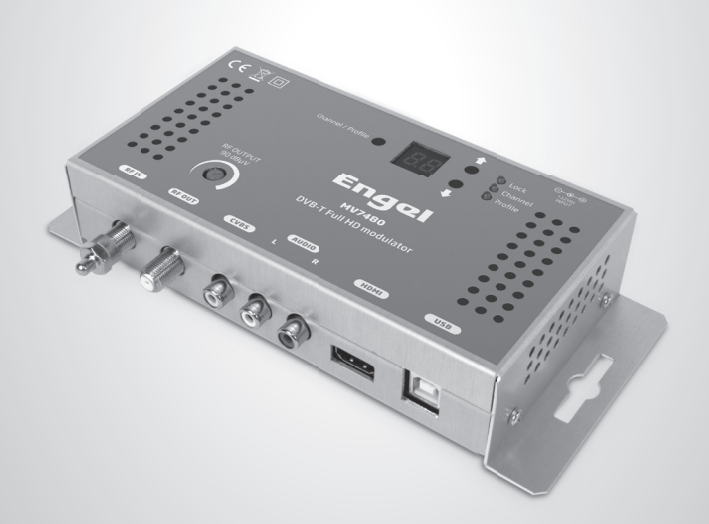

## ITALIANO

## 1- INFORMAZIONI IMPORTANTI NORME DI SICUREZZA

#### LEGGERE LE SEGUENTI AV VERTENZE PRIMA DI USARE IL DISPOSITIVO

#### ATTENZIONE

Le seguenti precauzioni devono essere osservate per prevenire incendi o scosse elettriche. Precauzioni di sicurezza comprendono, ma non sono limitate a quanto segue:

#### Alimentazione / cavo di alimentazione

• Utilizzare l'apparecchio solo entro l'intervallo di tensione definito a seconda dei casi da parte del produttore.

• Di tanto in tanto controllate il connettore di alimentazione e rimuovere lo sporco o la polvere che potrebbe essersi accumulata.

· Utilizzare solo il cavo di alimentazione fornito con l'unità.

 Non utilizzare l'unità o collegare il cavo di alimentazione se è rotto, spaccato o danneggiato in alcun modo.

• Non posizionare il cavo di alimentazione accanto a dispositivi di riscaldamento. Non tirare, collocare oggetti pesanti su di esso o danneggiarlo in alcun modo. Tenere fuori dalla portata dei bambini.

• Assicurarsi che il dispositivo sia collegato in una presa a terra. Messa a terra insufficiente può causare folgorazione.

• Sempre scollegare con attenzione tutte le spine tirando la spina e non il cavo. Assicurarsi che l'interruttore di alimentazione dell'unità sia spenta prima di rimuovere il cavo da una presa di corrente.

 Scollegare il cavo di alimentazione quando l'apparecchio non è in uso per lunghi periodi di tempo o durante i temporali.

• Non collegare l'unità a un multiplo di corrente per evitare il tappo di surriscaldamento.

#### Smontaggio

 Questa unità contiene parti che non possono essere riparati dall'utente. Non smontare o cercare di riparare il più presente annulla tutte le garanzie. Si prega di contattare il produttore se si verificano problemi con l'unità.

#### Acqua / umidità

• Non tenere l'apparecchio in un luogo umido o vicino all'acqua.

• Non collegare / scollegare l'unità con le mani bagnate.

#### 37

#### Fuoco

• Non collocare mai una candela o un'altra fonte di fuoco contro l'unità come potrebbe cadere e provocare un incendio.

 Se il cavo di alimentazione o il connettore di alimentazione sono danneggiati o distrutti, o se vi è un'improvvisa perdita di immagine durante il funzionamento, o se si nota un odore strano o c'è fumo, spegnere immediatamente l'unità, scollegare il cavo di alimentazione e contattare il supporto tecnico del produttore.

#### Installazione / Stoccaggio

 Questa unità contiene pezzi di alta precisione di elettronica. Per garantire prestazioni ottimali ed evitare danni, non conservarlo in luoghi dove possa raccogliere lo sporco, umidità, polvere, etc. Non esporre a calore estremo o al freddo (ad esempio alla luce solare diretta, in prossimità di un calorifero o in macchina durante il giorno).
 Posizionare l'unità in un luogo sicuro per evitare cadute.

· Prima di spostare l'unità, scollegare sempre tutti i cavi.

 Durante l'installazione dell'unità, verificare che una presa sia facilmente raggiungibile. In caso di malfunzionamento, spegnere l'apparecchio e scollegare il cavo di alimentazione. Quando l'unità non è in uso per un lungo periodo di tempo, assicurarsi che il cavo di alimentazione sia scollegato.

#### Connettività

 Prima di collegare l'unità ad altri dispositivi elettronici, spegnere sempre e scollegare tutte le periferiche.

#### Manutenzione

 Non versare liquidi sull'apparecchio. Non utilizzare diluenti o liquido volatile per pulire l'unità. Invece, utilizzare un panno morbido leggermente umido e lasciare l'unità si asciughi completamente prima di utilizzare nuovamente

#### Manipolazione

Non ficcare il dito nelle aperture sulla vostra unità.

 Non mettere la carta, parti metalliche o altri oggetti nelle aperture della vostra unità. Se si sospetta che ci sono parti estranee nella vostra unità, spegnerla e scollegare il cavo di alimentazione. Rivolgersi al reparto di assistenza tecnica del produttore.

 Non calpestare o collocare oggetti pesanti sulla parte superiore dell'unità. Per evitare di danneggiare l'hardware, gestire tutti i pulsanti, i connettori e interruttori delicatamente.

## 2. INTRO

Congratulazioni per aver acquistato il MV7480. Ora possedete una di alta qualità, "Casa" DVB-T HD modulatore. Per ottenere il massimo dal vostro acquisto, si prega di prendere il tempo di leggere con attenzione il presente manuale

## **3. ISTRUZIONI**

#### **3.1 DESCRIZIONE**

Il MV7480 è un "Home" modulatore alta qualità DVB-T, che accetta un segnale / CVBS audio, HDMI o analogico Stereo e lo converte in un canale RF DVB-T alla sua uscita. La qualità delle immagini (Full HD 1920 \* 1080-30p) e la qualità di modulazione (MER ~ 35dB) rende il MV7480 la soluzione ideale per la distribuzione di segnali HD o TV analogici provenienti da esempio un lettore DVD, STB o telecamera in una rete CATV utilizzando la tecnologia DVB-T.

L'utente ha la possibilità di controllare il dispositivo sia usando il SSD a bordo (Seven Segment Display) Interfaccia e tastiera per una rapida installazione o utilizzando l'interfaccia USB con il software appropriato che accompagna il MV7480 per la programmazione anticipata.

Infine, la cassa in metallo MV7480 fornisce un'ottima schermatura elettromagnetica e grande dissipazione della temperatura e rigidità.

## **3.2 CARATTERISTICHE**

- Alta qualità e prestazioni
- · CVBS e ingresso HDMI (con modalità sorgente ridondante)
- Spettro RF Molto pulito
- Valore MER ~ 35dB
- Uscita RF frequenza 862MHz 174 ...
- H.264 HD bit rate encoder 1-19Mbps
- Supporto HDCP (ON / OFF selezionabile)
- · Interfaccia utente molto amichevole per l'installazione rapida
- Interfaccia USB per la programmazione avanzata
- Alimentatore esterno

#### 3.2.1 Funzioni auto-reset e watchdog

Durante il normale funzionamento del MV7480, la CPU principale controlla tutte le parti interne in modo da garantire che il dispositivo funzioni normalmente. In caso di errore o modulo guasto interno, il MV7480 avvia immediatamente la procedura di recupero reimpostando il modulo appropriato o dispositivo. Infine, timer watchdog assicura che il dispositivo sarà resettato in caso di guasto della CPU.

#### 3.2.2 Pulsate di blocco del dispositivo

ll MV7480 blocca il funzionamento dei suoi tasti dopo un minuto il tempo di inattività per evitare di essere spinto accidentalmente. Due puntini rossi sulla SSD notifica all'utente che il tasto interfaccia è bloccato. Per sbloccarlo, l'utente deve premere contemporaneamente i tasti UP + GIU 'per 5 secondi.

#### 3.2.3 Modalità di sorgente di ingresso ridondante

Quando il MV7480 rileva una valida fonte d'ingresso proveniente (ad es. dall' ingresso HDMI), sarà "contrassegnata" questa fonte come fonte primaria. In caso di guasto della fonte primaria, il MV7480 passerà automaticamente alla sorgente secondaria che nel nostro caso è l'input CVBS.

#### 3.2.4 Interfaccia USB per programmazione avanzata

Il MV7480 fornisce un'interfaccia USB con il software appropriato per la programmazione avanzata. Per maggiori informazioni si prega di leggere l'Appendice A.

#### DIAGRAMMA A BLOCCHI

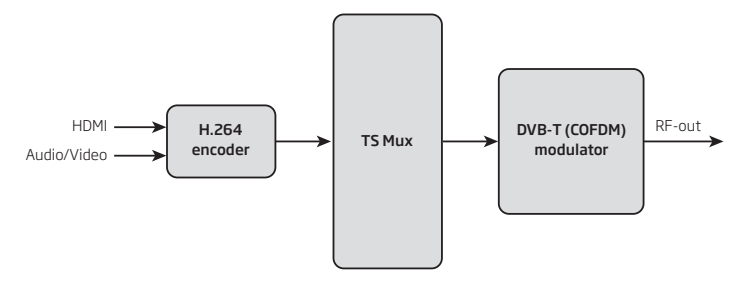

#### PANELLO FRONTALE

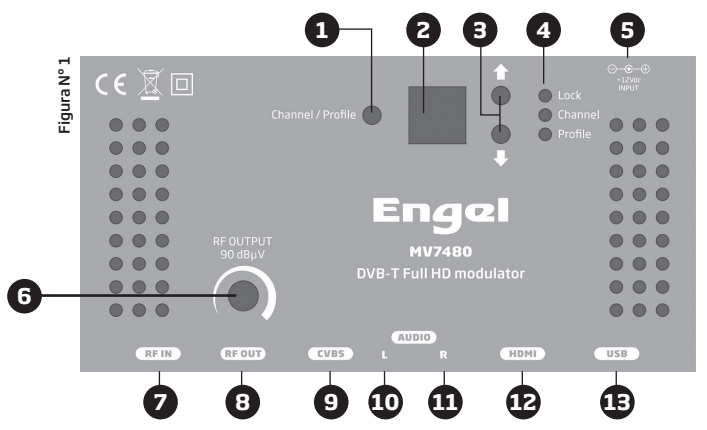

- 1. Canale o Profilo pulsante di selezione
- 2. Segment Display
- 3. UP / DOWN
- 4. Indicatori LED
- 5. Ingresso VDC 5. + 12V / 2A
- 6. Uscita attenuatore 6. 20dB RF
- 7. RF-IN loop-through
- 8. Uscita principale RF-OUT
- 9. Ingresso CVBS
- 10. Ingresso canale audio sinistro
- 11. Ingresso canale audio destro
- 12. Ingresso HDMI
- 13. Ingresso USB

## **3.3 INSTALLATIONE**

The MV7480 può essere programmato con uno dei seguenti modi:

- Dal display del pannello frontale
- Dall'interfaccia USB

#### 3.3.1 Installazione utilizzando il display del pannello frontale

L'utente è in grado di installare molto facilmente e velocemente moduli MV7480s utilizzando l'SSD + Pulsante interfaccia del pannello frontale del dispositivo, seguendo la seguente procedura:

#### 1° Passo

Accendere il MV7480 collegando l'alimentatore esterno. Il MV7480 si inizializzerà in 20-30secs. L'SSD (Seven Segment Display - N° 2 / Figura N° 1) descrive lo stato di inizializzazione.

#### 2° Passo

Scegliere "Modalità Canale" premendo il pulsante Canale / Profilo (Nº 1 / Figura Nº 1) e il "Canale LED" si accende.

#### 3° Passo

Regolare la potenza in uscita utilizzando l'uscita dell'attenuatore da 20dB.

#### 4° Passo

Scegliere "Modalità Profilo" premendo il pulsante Canale / Profilo (Nº 1 / Figura Nº 1) e il "Profilo LED" si accenderà

#### Come funzionano i Profili

In un impianto tutti i modulatori (o Mux in generale) devono avere diversi valori dei seguenti campi per evitare conflitti nella scansione automatizzata dei televisori:

Program Name

Service ID

TS ID

Per questo motivo, l'utente deve sempre seleziona un diverso numero di profilo in ogni modulatore a partire dal numero # 1.

Es. Diciamo che vogliamo installare tre modulatori in una rete CATV. Nel Passo No 4 sceglieremo:

- Profilo 1 per il primo modulatore
  - che significa: Nome Programma = DTV **1**
  - che significa: Servizio ID = 1
  - che significa: TS ID = 221**0**
- Profilo **2** per il secondo modulatore
  - che significa: Nome Programma = DTV **2**
  - che significa: Servizio ID = 2
  - che significa: TS ID = 221**1**

- Profilo 3 per il secondo modulatore
  - che significa: Nome Programma = DTV **3**
  - che significa: Servizio ID = 3
  - che significa: TS ID = 221**2**

Come risultato, tutti i modulatori di cui sopra hanno valori differenti nei rispettivi campi.

#### Attenzione!!!

• Ogni volta che si sceglie un numero diverso di Profilo l' MV7480 farà un reset completo che durerà per 20-30 secondi.

• Utilizzando l'interfaccia USB, si ha la possibilità di aggiungere valori personalizzati ai campi di cui sopra.

• Il "LED HDMI" indica lo stato di blocco dell'ingresso HDMI.

## 3.3.2 Installazione utilizzando l'interfaccia USB

l'MV7480 fornisce un'interfaccia USB con il software appropriato per la programmazione avanzata. Per maggiori informazioni si prega di leggere l'Appendice A.

#### Modalità HDCP spegnere / accendere

Premere il tasto / Profilo canale per 5 secondi. Il LED lampeggia alternativamente e passare da HDCP modulatore ON / OFF

## **4. SPECIFICHE TECNICHE**

| Input           |                                                       |
|-----------------|-------------------------------------------------------|
| Tipo:           | 1 x HDMI & 1 x CVBS                                   |
| Connectore:     | 1 x HDMI & 1 x RCA - Femmmina (Bianco, Rosso, Giallo) |
| CodificaVideo:  | MPEG-4 AVC/H.264                                      |
| Profilo:        | High profile 4.0                                      |
| Risoluzione:    | 1920x1080-30p for HDMI, PAL 720x576@25fps             |
| Supporto HDCP:  | ON / OFF selezionabile                                |
| Audio:          | HDMI & Mono/Stereo                                    |
| Standard:       | MPEG-1 Layer II                                       |
| Audio Bit Rate: | 64, 96, 128, 192, 256, 320, 384 kbps                  |
| Levello:        | 0.5Vpp a 1.0Vpp regolabile                            |

| Encodeur H.264                                                                                         |                                                                                      |
|----------------------------------------------------------------------------------------------------|--------------------------------------------------------------------------------------|
| Standard:                                                                                              | MPEG-4 AVC/H.264                                                                     |
| Bit Rate:                                                                                              | 1 - 19 Mb/s regolabile                                                               |
| Parametri configurabili:                                                                               | Service Name, Service ID, Video PID,<br>Audio PID, PMT PID                           |
| Transport Stream Proces                                                                                | scing                                                                                |
| Pigenerazione automatica:                                                                              | Taballa NIT PAT CAT SDT PMTs FITs                                                    |
| Parametri configurabili:                                                                               | TS ID Original Network ID Network ID                                                 |
| i urumetri conngurubin.                                                                                | Nome Provider                                                                        |
| Supporto I CN <sup>,</sup>                                                                             | Si                                                                                   |
| Provider I CN:                                                                                         | Nordin ITC/LIK FICTA/Furone New Zealand                                              |
| DVB-T Output                                                                                           | Nordini, inc. on, Elent Europe, new Zeuland                                          |
| Standard:                                                                                              | EN 300 744                                                                           |
| Larghezza di banda:                                                                                    | 5.6.7.8 MHz                                                                          |
| Mode:                                                                                                  | 2K.8K                                                                                |
| Costellazione:                                                                                         | OPSK,160AM, 640AM                                                                    |
| Intervallo di guardia:                                                                                 | 1/4, 1/8, 1/16, 1/32                                                                 |
| Code Rate:                                                                                             | 1/2, 2/3, 3/4, 5/6, 7/8                                                              |
| RF Output                                                                                              |                                                                                      |
| Tipo:                                                                                                  | RF DVB-T (COFDM)                                                                     |
| Frequenza Output:                                                                                      | 174862MHz                                                                            |
| Livello Output:                                                                                        | 90dbµV max.                                                                          |
| Connettore:                                                                                            | 75Ω - F, female                                                                      |
| Attenuatore Output:                                                                                    | 020dB                                                                                |
| MER:                                                                                                   | 35dB (Typical)                                                                       |
| Attenuazione Shoulder:                                                                                 | >45dBc                                                                               |
| Output loop-through loss:                                                                              | <1dB                                                                                 |
| Connectori:                                                                                            | 2 x F - female                                                                       |
| Interfaccia Programmazi                                                                                | one                                                                                  |
| SSDisplay + keypad USB int                                                                             | erface                                                                               |
| Generale                                                                                               |                                                                                      |
| Alimentazioni:                                                                                         | +12VDC                                                                               |
|                                                                                                    |                                                                                      |
| Consumo Alimentazione:                                                                                 | 400 mA max.                                                                          |
| Consumo Alimentazione:<br>Temperatura Operativa:                                                       | 400 mA max.<br>0 °C to 50 °C                                                         |
| Consumo Alimentazione:<br>Temperatura Operativa:<br>Temperature Stoccaggio:                            | 400 mA max.<br>0 °C to 50 °C<br>-10 °C to +70 °C                                     |
| Consumo Alimentazione:<br>Temperatura Operativa:<br>Temperature Stoccaggio:<br>Umidità:                | 400 mA max.<br>0 °C to 50 °C<br>-10 °C to +70 °C<br>Up to 90%                        |
| Consumo Alimentazione:<br>Temperatura Operativa:<br>Temperature Stoccaggio:<br>Umidità:<br>Dimensioni: | 400 mA max.<br>0 °C to 50 °C<br>-10 °C to +70 °C<br>Up to 90%<br>205 x 101,80 x 41mm |

## 5. DIMENSIONS (mm)

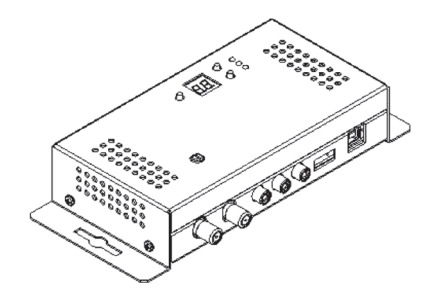

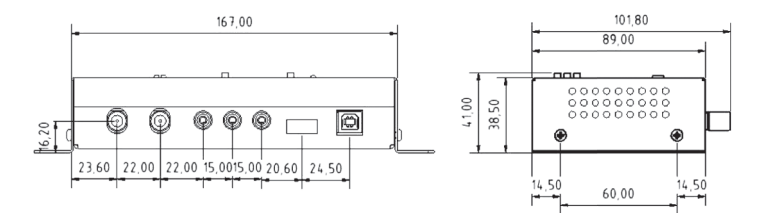

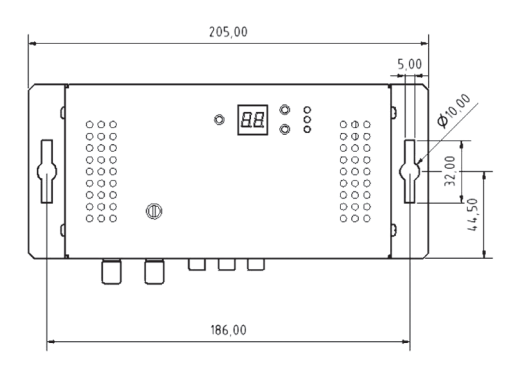

## **APPENDICE A**

La MV7480 offre un'interfaccia USB con il software appropriato (DVProbe.exe) per la programmazione anticipata. Il software può essere trovato nel CD che accompagna il MV7480.

#### Requisiti di sistema

- · Windows XP (SP1 or higher)
- Windows Vista
- Windows 7 (32 & 64bit)
- Windows 8 (32 & 64bit)

#### Connessione del dispositivo via software

1. Inserire il CD del software in dotazione nell'unità CD-ROM.

2. Collegare il MV7480 tramite il cavo USB (A-maschio a B-tipo maschio)

3. Nel caso in cui Windows non può installare i driver USB automaticamente, quando richiesto, inserire il corretto percorso della cartella del CD denominata "driver USB", che contiene i driver MV7480 USB.

4. Una volta che Windows ha installato con successo i driver USB del MV7480, viene visualizzato un messaggio pop-up per verificare questo processo.

5. Eseguire il file DVProbe.exe e apparirà la schermata principale (Figura N° 2):

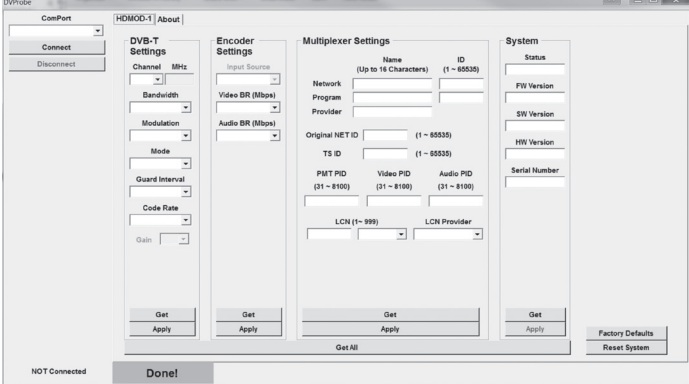

Figura Nº 2

## Linee guida sul software

1. Dal menu a tendina "ComPort" selezionare la porta USB corretta del PC che collega il MV7480 e premere il tasto "Connect". Per scoprirlo, andare al pannello di controllo del vostro PC (Gestore di sistema/hardware/periferiche/Porte/USB Serial Port) 2. Una volta che il software è stato scaricato correttamente neldispositivo, verranno scaricate automaticamente tutte le impostazioni del MV7480.

3. Il DVProbe consiste di quattro sottocategorie come descritto di seguito:

- · Impostazioni DVB-T Parametri relativi alla parte del modulatore
- · Impostazioni encoder parametri relativi al codificatore H.264
- · Impostazioni Multiplexer Parametri relativi alla parte multisala
- · Impostazioni di sistema Parametri relativi alle informazioni di sistema

#### 1. Impostazioni DVB-T

In questa sezione l'utente è in grado di regolare vari parametri della parte dell'uscita del modulatore RF, come descritto di seguito:

1.1 Canali - Selezione del canale di uscita (VHF:5-12 & UHF:21-69)

1.2 Larghezza di banda - selezione della larghezza di banda

1.3 Costellazione - seleziona costellazione

1.4 Modulazione - seleziona Modulazione

1.5 Intervallo di Guardia - selezione Intervallo di Guardia

1.6 Code rate - Seleziona Code rate

#### 2. Impostazioni encoder

In questa sezione l'utente è in grado di regolare i parametri del codificatore H.264, come descritto di seguito:

2.1 Sorgente di ingresso - Selezionare la sorgente di ingresso primaria

2.2 Video BR (Mpbs) - Impostare il bit rate video

2.3 Audio BR (Kbps) - Impostare il bit rate audio

#### 3. Impostazioni Multiplexer

In questa sezione l'utente è in grado di regolare i parametri del multiplexer MV7480, come descritto di seguito:

3.1 Rete Nome + ID - Inserire il nome + ID di rete \*

3.2 Programma Nome + ID - Inserire il nome del programma + ID

**3.3 Provider Nome -** Inserire il nome del provider

3.4 Original Net ID - Impostare l'ID rete (0-65535) \*

3.5 TS ID - Impostare il Transport Stream ID (0-65535) \*

**3.6 PMT PID -** Impostare il valore del PID

3.7 PID Video - Impostare il valore PID Video

3.8 Audio PID - Impostare il valore PID Audio

3.9 LCN No - Impostare la LCN No (1-999) (deve essere attivato prima) 3.10 LCN Provider - Impostare il provider LCN

\* TS ID deve essere sempre differente fra i modulatori DVB-T nella stessa rete.

#### Attenzione!!!

• Le impostazioni di modulazione devono essere applicati con cura e in modo da avere un adeguato bit rate di uscita. Il bit rate di uscita (che può essere calcolato dalle tabelle in appendice B) deve essere uguale o superiore alla somma totale del bit rate degli encoder.

Esempio: Supponendo che selezioniamo le seguenti impostazioni di modulazione:

| Modulazione:           | 8K     |
|------------------------|--------|
| Costellazione:         | 16-QAM |
| Codice Rate:           | 5/6    |
| Intervallo di guardia: | 1/32   |
| Larghezza di banda:    | 8MHz   |

Abbiamo un bit rate di uscita di 20.107 Mbps secondo l'Appendice B.

Questo significa che il bitrate dell'encoder deve essere regolato in modo tale che il bit rate totale dell'encoder non superi il limite 20.107MBps, altrimenti potrebbero verificarsi dei problemi.

Per esempio, una selezione valida in caso di quattro encoder sarebbe quella di impostare ogni bit rate encoder 5Mbps dal: 4 x 5 bps = 20Mbps <20.107MBps

#### 4. Impostazione Sistema

Questa categoria rappresenta informazioni sulle impostazioni del sistema come segue:

#### 4.1 Stato

Rappresenta lo stato del modulatore (Stendby o In esecuzione) 4.2 Versione FW - Rappresenta la versione del firmware della uP 4.3 Versione SW - Rappresenta la versione software del DVProbe 4.4 HW Versione - Rappresenta la versione hardware del MV74804.5 Numero di serie - Rappresenta il numero di serie del dispositivo

#### Tasti

• Premendo il tasto "Get" in qualsiasi sub-categoria, tutte le impostazioni di questa categoria vengono scaricate dal modulatore.

• Premendo il pulsante "Applica" in qualsiasi sub-categoria, tutte le impostazioni di questa categoria sono caricate al modulatore.

• Il pulsante "Factory Defaults" riporta le impostazioni del modulatore alle impostazioni di fabbrica.

• Il pulsante "Reset del sistema" si applica un reset al modulatore

## **APPENDICE B**

DVB-T bit rate (Mbit/s) per la larghezza di banda **8 MHz** (sistemi non-gerarchici)

| Madulasiana | Coding Rate | Guard Interval |        |        |        |
|-------------|-------------|----------------|--------|--------|--------|
| Modulazione |             | 1/4            | 1/8    | 1/16   | 1/32   |
|             | 1/2         | 4.976          | 5.529  | 5.855  | 6.032  |
|             | 2/3         | 6.635          | 7.373  | 7.806  | 8.043  |
| QPSK        | 3/4         | 7.465          | 8.294  | 8.782  | 9.048  |
|             | 5/6         | 8.294          | 9.216  | 9.758  | 10.053 |
|             | 7/8         | 8.709          | 9.676  | 10.246 | 10.556 |
|             | 1/2         | 9.953          | 11.059 | 11.709 | 12.064 |
|             | 2/3         | 13.271         | 14.745 | 15.612 | 16.086 |
| 16-QAM      | 3/4         | 14.929         | 16.588 | 17.564 | 18.096 |
|             | 5/6         | 16.588         | 18.431 | 19.516 | 20.107 |
|             | 7/8         | 17.418         | 19.353 | 20.491 | 21.112 |
|             | 1/2         | 14.929         | 16.588 | 17.564 | 18.096 |
|             | 2/3         | 19.906         | 22.118 | 23.419 | 24.128 |
| 64-QAM      | 3/4         | 22.394         | 24.882 | 26.346 | 27.144 |
|             | 5/6         | 24.882         | 27.647 | 29.273 | 30.160 |
|             | 7/8         | 26.126         | 29.029 | 30.737 | 31.668 |

| DVB-T bit rates (Mbit/s) for 7 MHz bandwidth | (non-hierarchical systems) |
|----------------------------------------------|----------------------------|
|----------------------------------------------|----------------------------|

| Medulations | Coding Rate | Guard Interval |        |        |        |
|-------------|-------------|----------------|--------|--------|--------|
| Modulazione |             | 1/4            | 1/8    | 1/16   | 1/32   |
|             | 1/2         | 4.354          | 4.838  | 5.123  | 5.278  |
|             | 2/3         | 5.806          | 6.451  | 6.830  | 7.037  |
| QPSK        | 3/4         | 6.532          | 7.257  | 7.684  | 7.917  |
|             | 5/6         | 7.257          | 8.064  | 8.538  | 8.797  |
|             | 7/8         | 7.620          | 8.467  | 8.965  | 9.237  |
|             | 1/2         | 8.709          | 9.676  | 10.246 | 10.556 |
|             | 2/3         | 11.612         | 12.902 | 13.661 | 14.075 |
| 16-QAM      | 3/4         | 13.063         | 14.515 | 15.369 | 15.834 |
|             | 5/6         | 14.515         | 16.127 | 17.076 | 17.594 |
|             | 7/8         | 15.240         | 16.934 | 17.930 | 18.473 |
|             | 1/2         | 13.063         | 14.515 | 15.369 | 15.834 |
| 64-QAM      | 2/3         | 17.418         | 19.353 | 20.491 | 21.112 |
|             | 3/4         | 19.595         | 21.772 | 23.053 | 23.751 |
|             | 5/6         | 21.772         | 24.191 | 25.614 | 26.390 |
|             | 7/8         | 22.861         | 25.401 | 26.895 | 27.710 |

## DVB-T bit rates (Mbit/s) for **6 MHz** bandwidth (non-hierarchical systems)

| Modulazione | Coding Rate | Guard Interval |       |       |       |
|-------------|-------------|----------------|-------|-------|-------|
|             |             | 1/4            | 1/8   | 1/16  | 1/32  |
| QPSK        | 1/2         | 3.732          | 4.147 | 4.391 | 4.524 |
|             | 2/3         | 4.976          | 5.529 | 5.855 | 6.032 |
|             | 3/4         | 5.599          | 6.221 | 6.587 | 6.786 |
|             | 5/6         | 6.221          | 6.912 | 7.318 | 7.540 |
|             | 7/8         | 6.532          | 7.257 | 7.684 | 7.917 |

| 16-QAM | 1/2 | 7.465  | 8.294  | 8.782  | 9.048  |
|--------|-----|--------|--------|--------|--------|
|        | 2/3 | 9.953  | 11.059 | 11.709 | 12.064 |
|        | 3/4 | 11.197 | 12.441 | 13.173 | 13.572 |
|        | 5/6 | 12.441 | 13.824 | 14.637 | 15.080 |
|        | 7/8 | 13.063 | 14.515 | 15.369 | 15.834 |
| 64-QAM | 1/2 | 11.197 | 12.441 | 13.193 | 13.572 |
|        | 2/3 | 14.929 | 16.588 | 17.564 | 18.096 |
|        | 3/4 | 16.796 | 18.662 | 19.760 | 20.358 |
|        | 5/6 | 18.662 | 20.735 | 21.995 | 22.620 |
|        | 7/8 | 19.595 | 21.772 | 23.053 | 23.751 |

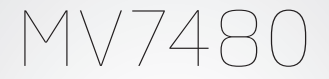

## **DVB-T Full HD Modulator**

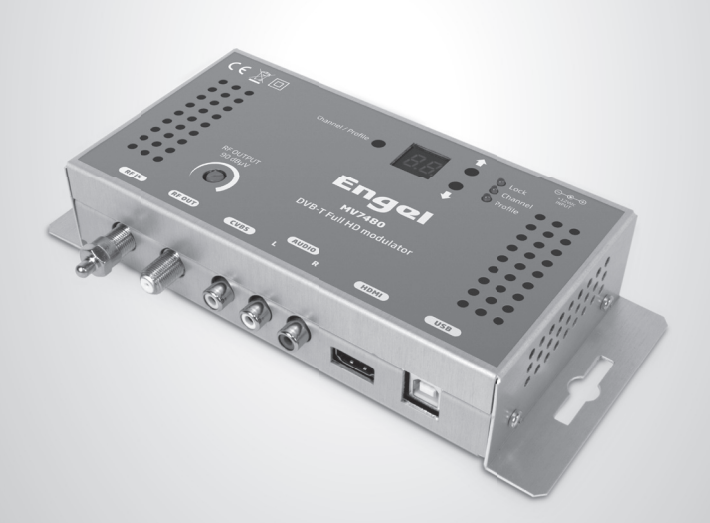

ENGLISH

## **1- IMPORTANT SAFETY PRECAUTIONS INFORMATION**

#### READ THE FOLLOWING WARNINGS BEFORE YOU USE YOUR DEVICE

#### WARNING

The following safety precautions must be observed to prevent fire or electric shock hazard. Safety precautions include but are not restricted to the following:

#### Power supply / Mains cord

• Operate the unit only within the voltage range defined as appropriate by the manufacturer.

 Occasionally check the power connector and remove dirt or dust that may have accumulated.

• Use only the mains cord that comes with your unit.

• Do not operate the unit or plug in the mains cord if it is broken, split, or damaged in any way.

• Do not place the mains cord next to heating devices. Do not pull it, place heavy objects on it or damage it in any way. Keep it out of reach of children.

• Ensure that the device is plugged in a properly grounded socket. Insufficient grounding may cause electrocution.

 Always carefully disconnect all plugs by pulling on the plug and not on the cord. Make sure the unit's power switch is turned off before removing the cord from an outlet.

• Disconnect the mains cord when the unit is not in use for long periods of time or during storms.

• Do not connect the unit to a multiple-outlet to avoid plug overheating.

#### Disassembling

• This unit contains parts that cannot be repaired by the user. Do not disassemble or try to repair it as this will void all warranties. Please contact the manufacturer if you experience any problems with your unit.

#### Water/humidity

• Do not keep the unit in a humid place or near water.

· Do not plug/unplug the unit with wet hands.

## Fire

• Never place a candle or another source of fire on the unit as it may fall and start a fire.

 If the mains cord or the power connector is damaged or destroyed, or if there is a sudden loss of picture during operation, or if you notice a strange smell or there is smoke, immediately switch the unit off, disconnect the mains cord and contact the manufacturer's technical support department.

#### Installation / Storage

This unit contains high precision pieces of electronics. To ensure optimal performance and avoid damage, do not store it in any location where it may collect dirt, duct, lint, etc. Do not expose it to extreme heat or cold (e.g. in direct sunlight, near a heater or in the car during the day). Place the unit in a secure place to avoid falls.
Before moving the unit, always unplug all cords first.

• When installing the unit, make sure that an outlet is within easy reach. In case of malfunction, switch the unit off and unplug the power cord. When the unit is not in use for a long period of time, make sure that the mains cord is disconnected.

#### Connectivity

• Before connecting the unit to other electronic devices, always switch off and unplug all devices.

#### Maintenance

• Do not spill liquids on the unit. Do not use any diluents or volatile liquid to clean the unit. Instead, use a soft slightly damp cloth and allow the unit to dry completely before using again.

#### Handling

• Do not poke your finger into the openings on your unit.

• Never put paper, metal parts or other objects into the openings of your unit. If you suspect that there are foreign parts in your unit, switch it off and unplug the mains cord. Contact the manufacturer's technical support department.

• Do not step on or place heavy objects on top of the unit. To avoid hardware damage, handle all buttons, connectors and switches gently.

## 2. INTRO

Congratulations on purchasing the MV7480. You now own a high quality, "Home" DVB-T HD modulator. To get the most out of your purchase, please take the time to carefully read through this manual

## **3. INSTRUCTIONS**

#### **3.1 DESCRIPTION**

The MV7480 is a high quality DVB-T "Home" modulator which accepts one HDMI or analog Stereo Audio / CVBS signal and converts it into one RF DVB-T channel on its output. The excellent picture (Full HD 1920\*1080-30p) and modulation quality (MER~35dB) renders the MV7480 the ideal solution for distributing HD or analog TV signals coming from e.g. a DVD player, STB or camera in a CATV network using the DVB-T technology.

The user has the ability to control the device by either using the onboard SSD (Seven Segment Display) interface and keypad for quick installation or by using the USB interface with the appropriate software accompanying the MV7480 for advance programming.

Finally, the MV7480 metal case provides excellent electromagnetic shielding as well as great temperature dissipation and rigidness.

## **3.2 FEATURES**

- High quality and performance
- CVBS and HDMI input (with redundant source mode)
- Very clean RF spectrum
- MER value ~ 35dB
- RF output frequencies 174...862MHz
- H.264 HD encoder bitrate 1-19Mbps
- HDCP support (ON / OFF selectable)
- Very friendly user interface for quick installation
- USB interface for advanced programming
- External power supply

#### 3.2.1 Auto-reset functions and watchdog

During the normal operation of the MV7480, the main CPU monitors all the internal parts in order to ensure that the device works normally. In case of an internal error or module failure, the MV7480 immediately initiates the recovery procedure by resetting the appropriate module or the device. Finally, watchdog timers ensure that the device will be reset in case of CPU failure.

#### 3.2.2 Buttons lock-mechanism

The MV7480 will lock the functionality of its buttons after one minute idle time to avoid of being pushed accidentally. Two red dots on the SSD notify the user that the button interface is locked. To unlock it, the user must press simultaneously the UP + DOWN buttons for 5 seconds.

#### 3.2.3 Input redundant source mode

When the MV7480 detects a valid input source coming (eg. from the HDMI input), it will "mark" this source as its primary source. In case of a failure of the primary source, the MV7480 will automatically switch to secondary source which in our case the CVBS input.

#### 3.2.4 USB interface for advance programming

The MV7480 provides a USB interface with the appropriate software for advanced programming. For more information please read Appendix A.

#### **BLOCK DIAGRAM**

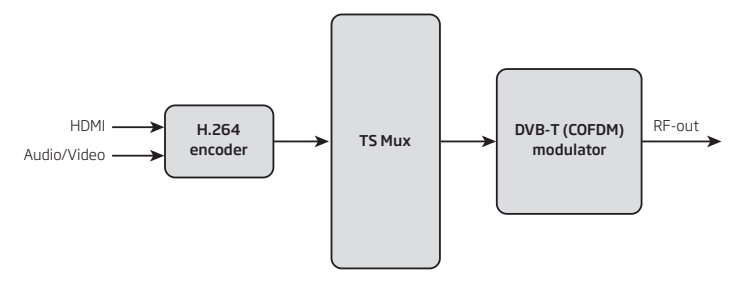

#### FRONT PANEL

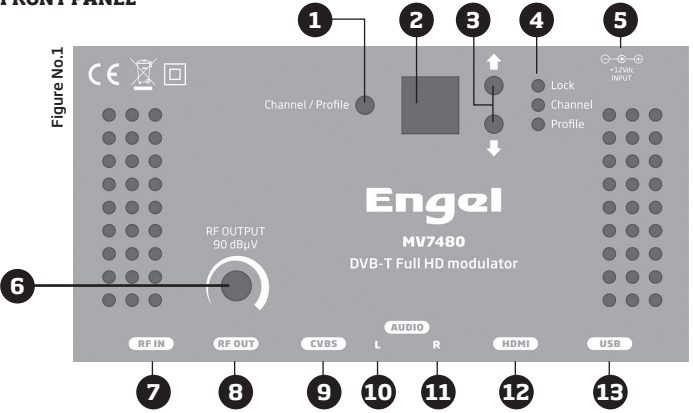

- 1. Channel or Profile selection button
- 2. Seven Segment Display
- 3. UP / DOWN buttons
- 4. LED indicators
- 5. +12V/2A VDC input
- 6. 20dB RF output attenuator
- 7. RF-IN loop-through
- 8. RF-OUT main output
- 9. CVBS input
- 10. Left audio channel input
- 11. Right audio channel input
- 12. HDMI input
- 13. USB input

#### **3.3 INSTALLATION**

The MV7480 can be programmed with one of the following ways:

- From the front panel display
- From the USB interface

#### 3.3.1 Installation using the Front panel display

The user is able to install very quick and easy multiple MV7480s using the SSD + Button interface of the front panel of the device, following the steps below:

#### 1st Step

Power up the MV7480 by adding the external power supply. The MV7480 will need 20-30 secs to initialize itself. The SSD (Seven Segment Display – No2 / Figure No.1) depicts the initialization status.

#### 2nd Step

Choose "Chanel mode" by pressing the Channel/Profile button (No  $1\,/$  Figure No.1) and the "Channel LED" will lit.

#### 3rd Step

Adjust the output power using the output 20dB attenuator.

#### 4th Step

Choose "Profile mode" by pressing the Channel/Profile button (No 1 / Figure No.1) and the "Profile LED" will lit.

#### How Profiles works

In an installation all the modulators (or Mux in general) need to have different values of the following fields to avoid conflicts in the automated scan of the TV sets:

Program Name Service ID TS ID For that reason, the user must always selects a different Profile number in every modulator starting from Number #1.

Eg. Let's say we want to install three modulators in a CATV network. In step No 4 we will choose:

- Profile 1 for the 1st modulator
  - meaning: Program Name = DTV 1
  - meaning: Service ID = 1
  - meaning: TS ID = 221**0**
- Profile 2 for the 2nd modulator
  - meaning: Program Name = DTV 2
  - meaning: Service ID = 2
  - meaning: TS ID = 221**1**
- Profile 3 for the 3rd modulator
  - meaning: Program Name = DTV **3**
  - meaning: Service ID = 3
  - meaning: TS ID = 221**2**

Z

As a result, all the above modulators have different values in the above fields.

## Caution!!!

• Every time we choose a different Profile number the MV7480 will apply a full reset to itself that will last for 20-30 seconds.

• Using the USB interface, someone has the ability to add custom values to the above fields.

• The "HDMI LED" indicates the lock status of the HDMI input.

## 3.3.2 Installation using the USB interface

The MV7480 provides a USB interface with the appropriate software for advanced programming. For more information please read Appendix A.

## HDCP ON/OFF switch

Press the Channel/Profile button for 5 seconds. The LED will blink and the modulator will switch from HDCP  $\mathsf{ON}/\mathsf{OFF}$ 

**Note:** HDCP is a security protocol used by many devices (receivers above all) which prevents the HDMI digital content transmission. Mostly, **and with certain exceptions**, the operator receivers use HDCP ON and other players (Blu-ray players mostly) will need HDCP OFF.

## **4. TECHNICAL SPECIFICATIONS**

| Input           |                                                  |
|-----------------|--------------------------------------------------|
| Туре:           | 1 x HDMI & 1 x CVBS                              |
| Connector:      | 1 x HDMI & 1 x RCA - Female (White, Red, Yellow) |
| Video coding:   | MPEG-4 AVC/H.264                                 |
| Profile:        | High profile 4.0                                 |
| Resolution:     | 1920x1080-30p for HDMI/PAL 720x576@25fps         |
| HDCP support:   | ON / OFF selectable                              |
| Audio:          | HDMI & Mono/Stereo                               |
| Standard:       | MPEG-1 Layer II                                  |
| Audio Bit Rate: | 64, 96, 128, 192, 256, 320, 384 kbps             |
| Level:          | 0.5Vpp to 1.0Vpp adjustable                      |

| H.264 Encoder                 |                                           |
|-------------------------------|-------------------------------------------|
| Standard:                     | MPEG-4 AVC/H.264                          |
| Bit Rate:                     | 1 - 19 Mb/s adjustable                    |
| Configurable Parameters:      | Service Name, Service ID, Video PID,      |
|                               | Audio PID, PMT PID                        |
| Transport Stream Processi     | ng                                        |
| Automatic Regeneration:       | NIT,PAT,CAT,SDT, PMTs, EITs tables        |
| Configurable Parameters:      | TS ID, Original Network ID, Network ID,   |
|                               | Provider Name                             |
| LCN support:                  | Yes                                       |
| LCN Providers:                | Nordin, ITC/UK, EICTA/Europe, New Zealand |
| DVB-T Output                  |                                           |
| Standard:                     | EN 300 744                                |
| Bandwidth:                    | 5,6,7,8 MHz                               |
| Mode:                         | 2K,8K                                     |
| Constellation:                | QPSK,16QAM, 64QAM                         |
| Guard Interval:               | 1/4, 1/8, 1/16, 1/32                      |
| Code Rate:                    | 1/2, 2/3, 3/4, 5/6, 7/8                   |
| RF Output                     |                                           |
| Туре:                         | RF DVB-T (COFDM)                          |
| Output Frequencies:           | 174862MHz                                 |
| Output Level:                 | 90dbµV max.                               |
| Connector:                    | 75Ω - F, female                           |
| Output Attenuator:            | 020dB                                     |
| MER:                          | 35dB (Typical)                            |
| Shoulder Attenuation:         | >45dBc                                    |
| Output loop-through loss:     | <1dB                                      |
| Connectors:                   | 2 x F - female                            |
| Programming Interface         |                                           |
| SSDisplay + keypad, USB inter | face                                      |
| General                       | 10000                                     |
| Power Supply:                 | +12VDC                                    |
| Power supply consumption:     | 400 mA max.                               |
| Operating lemperature:        |                                           |
| Storage Temperature:          | -10 °C to + /0 °C                         |
| Humidity:                     | Up to 90%                                 |
| Dimensions:                   | 205 x 101,80 x 41mm                       |
| Weight:                       | U.3Kg                                     |

## 5. DIMENSIONS (mm)

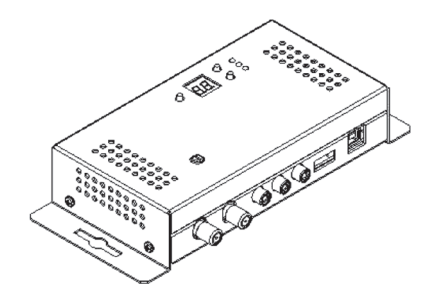

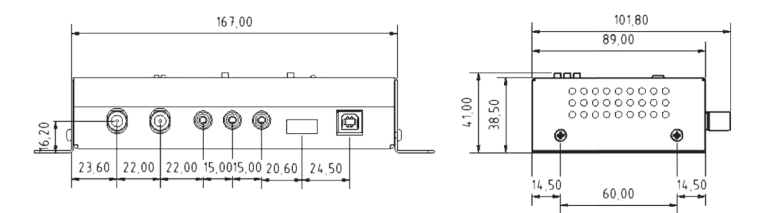

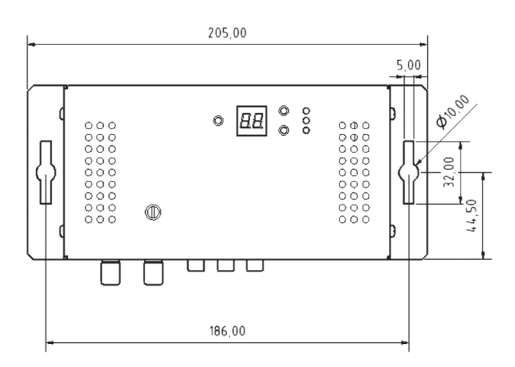

## **APPENDIX A**

The MV7480 offers a USB interface with the appropriate software (DVProbe.exe) for advance programming. The software can be found in the CD that accompanies the MV7480.

#### System requirements

- Windows XP (SP1 or higher)
- Windows Vista
- Windows 7 (32 & 64bit)
- Windows 8 (32 & 64bit)

#### Device connection via software

- 1. Insert the supplied software CD into your CD-ROM drive.
- 2. Connect the MV7480 via the USB cable (A-male to B-male type)

3. In case Windows cannot install the USB drivers automatically, when prompt, insert the correct path of the CD folder named "USB drivers", which contains the MV7480 USB drivers.

4. Once Windows have successfully installed the USB drivers of the MV7480, a popup message appears to verify this process.

5. Run the DVProbe.exe file and the main screen will appear (Figure No 2):

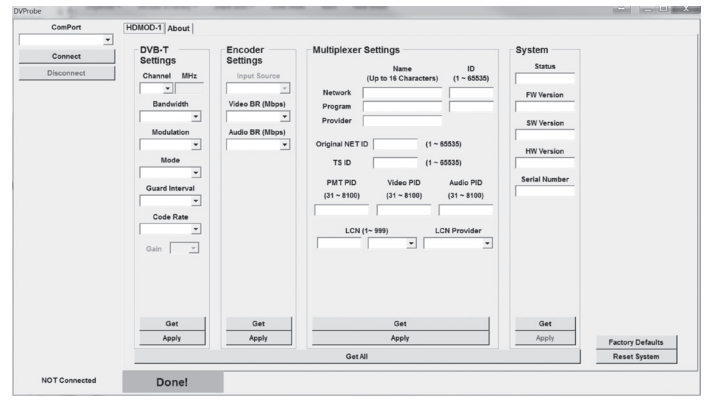

2

## Software Guidelines

1. From the "ComPort" combo box choose the correct USB port on your PC that connects the MV7480 and press "Connect". To find out, go to the Control Panel of your PC (System / hardware / Device Manager / Ports / USB Serial Port)

2. Once the software has successfully connected with the device, it will automatically download all the settings of the MV7480.

3. The DVProbe consists of four sub-categories as described below:

- · DVB-T Settings Parameters regarding the modulator part
- Encoder Settings Parameters regarding the H.264 encoder
- Multiplexer Settings Parameters regarding the multiplex part
- System Settings Parameters regarding system information

#### 1. DVB-T Settings

In this category the user is able to adjust several parameters of the modulator RF output part, as described below:

1.1 Channel - Output channel selection (VHF:5-12 & UHF:21-69)

1.2 Bandwidth - Bandwidth selection

1.3 Constellation - Constellation selection

1.4 Modulation - Modulation selection

1.5 Guard Interval - Guard Interval selection

1.6 Code rate - Code rate selection

#### 2. Encoder Settings

In this category the user is able to adjust parameters of the H.264 encoder, as described below:

2.1 Input source - Select the primary input source

2.2 Video BR (Mpbs) - Set the video bitrate

2.3 Audio BR (Kbps) - Set the audio bitrate

#### 3. Multiplexer Settings

In this category the user is able to adjust parameters of the MV7480 multiplexer, as described below:

3.1 Network Name + ID - Enter the Network name + ID\*

3.2 Program Name + ID - Enter the Program name + ID
3.3 Provider Name - Enter the Provider name
3.4 Original Net ID - Set the Net ID (0-65535)\*
3.5 TS ID - Set the Transport Stream ID (0-65535)\*
3.6 PMT PID - Set the PID value
3.7 Video PID - Set the Video PID value
3.8 Audio PID - Set the Audio PID value
3.9 LCN No - Set the LCN No (1-999) (must be enabled first)
3.10 LCN Provider - Set the LCN provider

\* TS ID must always be different between DVB-T modulators in the same network.

#### Caution!!!

• Modulation settings must be applied with care and in order to have adequate output bitrate. The output bitrate (which can be calculated from the tables in Appendix B) must be equal or greater than the total sum of the bitrate of the encoders.

**Example:** Assuming we select the following modulation settings:

| Modulation:     | 8K     |
|-----------------|--------|
| Constellation:  | 16-QAM |
| Code Rate:      | 5/6    |
| Guard Interval: | 1/32   |
| Bandwidth:      | 8MHz   |

We have an output bitrate of 20.107 Mbps according to Appendix B.

This means that encoder's bitrate must be adjusted in such a way that the total bitrate of the encoder does not exceed the 20.107MBps limit, otherwise artifacts may occur.

For example, one valid selection in case of four encoders would be to set each encoder bitrate to 5Mbps since:  $4 \times 5$  bps = 20Mbps < 20.107MBps

## 4. System Settings

This category depicts information about the system's settings as follows:

4.1 Status - Depicts the status of the modulator (Idle or Running)

- 4.2 FW Version Depicts the firmware version of the uP
- 4.3 SW Version Depicts the software version of the DVProbe

N

#### 4.4 HW Version - Depicts the hardware version of the MV7480 4.5 Serial number - Depicts the serial number of the device

#### Buttons

• By pressing the "Get" button in any sub-category, all the settings of this category are downloaded from the modulator.

• By pressing the "Apply" button in any sub-category, all the settings of this category are uploaded to the modulator.

• The "Factory Defaults" button sets the modulator's setting to factory default.

The "Reset System" button applies a reset to the modulator.

## **APPENDIX B**

DVB-T bitrates(Mbit/s) for **8 MHz** bandwidth (non-hierarchical systems)

| Modulation   | Coding Rate | Guard Interval |        |        |        |
|--------------|-------------|----------------|--------|--------|--------|
|              |             | 1/4            | 1/8    | 1/16   | 1/32   |
| <b></b> ФРЗК | 1/2         | 4.976          | 5.529  | 5.855  | 6.032  |
|              | 2/3         | 6.635          | 7.373  | 7.806  | 8.043  |
|              | 3/4         | 7.465          | 8.294  | 8.782  | 9.048  |
|              | 5/6         | 8.294          | 9.216  | 9.758  | 10.053 |
|              | 7/8         | 8.709          | 9.676  | 10.246 | 10.556 |
| 16-QAM       | 1/2         | 9.953          | 11.059 | 11.709 | 12.064 |
|              | 2/3         | 13.271         | 14.745 | 15.612 | 16.086 |
|              | 3/4         | 14.929         | 16.588 | 17.564 | 18.096 |
|              | 5/6         | 16.588         | 18.431 | 19.516 | 20.107 |
|              | 7/8         | 17.418         | 19.353 | 20.491 | 21.112 |
| 64-QAM       | 1/2         | 14.929         | 16.588 | 17.564 | 18.096 |
|              | 2/3         | 19.906         | 22.118 | 23.419 | 24.128 |
|              | 3/4         | 22.394         | 24.882 | 26.346 | 27.144 |
|              | 5/6         | 24.882         | 27.647 | 29.273 | 30.160 |
|              | 7/8         | 26.126         | 29.029 | 30.737 | 31.668 |

DVB-T bitrates(Mbit/s) for **7 MHz** bandwidth (non-hierarchical systems)

| Modulation  | Coding Rate | Guard Interval |        |        |        |
|-------------|-------------|----------------|--------|--------|--------|
|             |             | 1/4            | 1/8    | 1/16   | 1/32   |
| <b>QPSK</b> | 1/2         | 4.354          | 4.838  | 5.123  | 5.278  |
|             | 2/3         | 5.806          | 6.451  | 6.830  | 7.037  |
|             | 3/4         | 6.532          | 7.257  | 7.684  | 7.917  |
|             | 5/6         | 7.257          | 8.064  | 8.538  | 8.797  |
|             | 7/8         | 7.620          | 8.467  | 8.965  | 9.237  |
| 16-QAM      | 1/2         | 8.709          | 9.676  | 10.246 | 10.556 |
|             | 2/3         | 11.612         | 12.902 | 13.661 | 14.075 |
|             | 3/4         | 13.063         | 14.515 | 15.369 | 15.834 |
|             | 5/6         | 14.515         | 16.127 | 17.076 | 17.594 |
|             | 7/8         | 15.240         | 16.934 | 17.930 | 18.473 |
| 64-QAM      | 1/2         | 13.063         | 14.515 | 15.369 | 15.834 |
|             | 2/3         | 17.418         | 19.353 | 20.491 | 21.112 |
|             | 3/4         | 19.595         | 21.772 | 23.053 | 23.751 |
|             | 5/6         | 21.772         | 24.191 | 25.614 | 26.390 |
|             | 7/8         | 22.861         | 25.401 | 26.895 | 27.710 |

## DVB-T bitrates(Mbit/s) for **6 MHz** bandwidth (non-hierarchical systems)

| Modulation | Coding Rate | Guard Interval |       |       |       |
|------------|-------------|----------------|-------|-------|-------|
|            |             | 1/4            | 1/8   | 1/16  | 1/32  |
| QPSK       | 1/2         | 3.732          | 4.147 | 4.391 | 4.524 |
|            | 2/3         | 4.976          | 5.529 | 5.855 | 6.032 |
|            | 3/4         | 5.599          | 6.221 | 6.587 | 6.786 |
|            | 5/6         | 6.221          | 6.912 | 7.318 | 7.540 |
|            | 7/8         | 6.532          | 7.257 | 7.684 | 7.917 |

| 16-QAM | 1/2 | 7.465  | 8.294  | 8.782  | 9.048  |
|--------|-----|--------|--------|--------|--------|
|        | 2/3 | 9.953  | 11.059 | 11.709 | 12.064 |
|        | 3/4 | 11.197 | 12.441 | 13.173 | 13.572 |
|        | 5/6 | 12.441 | 13.824 | 14.637 | 15.080 |
|        | 7/8 | 13.063 | 14.515 | 15.369 | 15.834 |
| 64-QAM | 1/2 | 11.197 | 12.441 | 13.193 | 13.572 |
|        | 2/3 | 14.929 | 16.588 | 17.564 | 18.096 |
|        | 3/4 | 16.796 | 18.662 | 19.760 | 20.358 |
|        | 5/6 | 18.662 | 20.735 | 21.995 | 22.620 |
|        | 7/8 | 19.595 | 21.772 | 23.053 | 23.751 |

#### (E) Nota sobre la protección medioambiental:

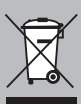

Después de la puesta en marcha de la directiva Europea 2002/96/EU en el sistema legislativo nacional (RD 208/2005). Se aplicara lo siguiente: Los aparatos eléctricos y electrónicos, así como las pilas y plas pilas recargables, no se deben evacuar en la basura doméstica. El usuario está legalmente obligado a llevar los aparatos eléctricos y electrónicos, así como pilas y pilas recargables, al finalde su vida útil a los puntos de recogida comunales o a devolverlos al lugar donde los adquirió. Los detalles quedaran definidos por la ley de cada país. El símbolo en el producto, en las instrucciones de uso o en el embalaje hace referencia a ello. Gracias al reciclaje, al reciclaje del material a o atras formas de reciclaje de aparatos usados, contribuye Usted de forma importante a la protección de nuestro medio ambiente.

#### Remarques concernant la protection de l'environnement:

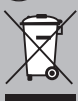

Conformément à la directive européenne 2002/96/CE, et afin d'atteindre un certain nombre d'objectifs en matière de protection de l'environmement, les régles suivantes doivent être appliquées. Elles concernent les déchets d'équipement électriques et électroniques. Le pictogramme "picto" présent sur le produit, sommanuel d'utilisation ou son emballage indique que le produit est soumis à cette réglementation. Le consommateur doit retourner le produit usager aux points de collecte prévus à cetter feil preur ususi le remettre à un revendeur. En permettant enfin lerecyclage des produits, le consommateur contribuera à la protection de notre environmement. Cest un acté écologique.

#### Informazioni per protezione ambientale:

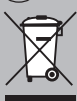

Dopo fimplementazione della Direttiva Europea 2002/96/EU nel sistema legale nazionale, ci sono le seguenti applicazioni: l dispositivi elettrici ed elettronici non devono essere considerati rifiuti domestici. I consumatori sono obbligati dalla legge a restituire i dispositivi elettrici ed elettronici alla fine della loro vita utle ai punti di raccolta collerici preposti per questo scopo o nei punti vendita. Dettagli di quanto riportato sono definiti dalle leggi nazionali di ogni stato. Questo simbolo sul prodotto, su Imanuale distruzioni o sull'imballo indicano che questo prodotto è soggetto a queste regole. Dal ricido, e re-utilizzo del materiale o altre forme di utilizzo di dipositivi obsoleti, voi renderete un importante contributo alla protezione dell'ambiente.

#### (GB) Note on environmental protection:

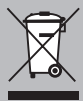

After the implementation of the European Directive 2002/96/EU in the national legal system, the following applies: Electrical and electronic devices may not be disposed of with domestic waste. Consumers are obliged by law to return electrical and electronic devices at the end of their service lives to the public collecting points set up for this purpose or point of sale. Details to this are defined by the national law of the respective contry. This symbol on the product, the instruction manual or the package indicates that a product is subject to these regulations. By recycling, reusing the materials or other forms of utilising old devices, you are making an important contribution to protecting our environment.

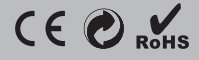